# ソフトバンク ビズライン申込登録手順書

Ver.2.1

ソフトバンク株式会社

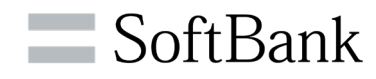

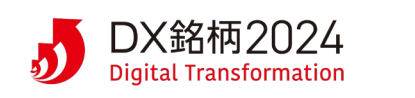

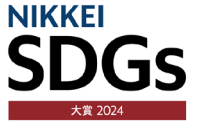

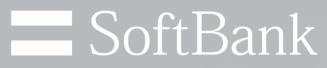

# ソフトバンクは、お客さまのプライバシーを 最優先に考えます

ソフトバンクは、お客さまからパーソナルデータをお預かりし、 社会課題の解決や、お客さまの生活を向上するための取り組みに役立てております。 パーソナルデータの取り扱いには細心の注意を払い、適切に保護しています。

※詳細はこちら プライバシーセンター <u>https://www.softbank.jp/privacy/</u>

ソフトバンク株式会社

© SoftBank Corp. All Rights Reserved.

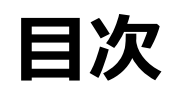

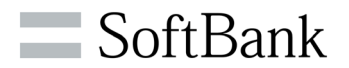

|   |           | <u>ページ番号</u> |
|---|-----------|--------------|
| • | ご利用の前に    | 4            |
| • | アカウント登録手順 | 5            |
| • | 新規申込手順    | 9            |
| • | 追加申込手順    | 16           |
| • | 契約変更手順    | 23           |
| • | お手続き一覧    | 30           |
| • | 契約情報一覧    | 34           |
| • | お問い合わせ    | 39           |
| • | アカウント紐づけ  | 46           |
| • | 解約手順      | 51           |

### ご登録の前に

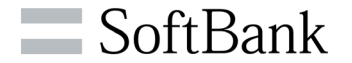

# ①本サービスのご利用にはメールアドレスが必要となります。 また、ご登録前に以下ドメインからのメールが受信できる設定かご確認ください。 mail.itc.softbank.jp g.softbank.co.jp

②ご登録は1つのアカウント(メールアドレス)につき、複数の請求先番号が登録可能となります。

#### ③推奨ブラウザ

| パソコン    | Google Chrome<br>※常時最新版をご利用ください。    |
|---------|-------------------------------------|
| Android | Google Mobile Chrome                |
| iPhone  | Mobile Safari, Google Mobile Chrome |
| iPad    | Mobile Safari, Google Mobile Chrome |

- ※ 各社提供のブラウザは、バージョンアップによって新しい機能の追加やセキュリティの強化を行っていますので、 お使いのブラウザのバージョンを常に最新版にアップデートしてご利用ください。
- ※ 登録時に不具合が発生する可能性がありますので、その場合は上記推奨ブラウザをご利用ください。

### アカウント登録手順

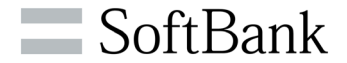

# ①法人のお客様は以下のURLにアクセスし、 「こちらからご登録ください。」を押してください。 https://cportal.itc.softbank.jp

|                                                                                                    | ソフトバンク 法人お客様向けサービス 利用規約<br>/ Terms of Service for SoftBank Service for Corporate Customers                                                                                                    |
|----------------------------------------------------------------------------------------------------|----------------------------------------------------------------------------------------------------|
| 👱 法人のお客様                                                                                                    | ソフトバンク株式会社(以下「当社」といいます。)は、以下の利用規約(以下「本利用規約」といいます。)に基づき「ソ<br>フトバンク法人お客様向けサービス」(以下「本サービス」といいます。)を提供します。                                                                                                    |
| Login account (email)                                                                                                    | (本サービスの利用者)<br>第1条 本サービスを利用できるのは、本利用規約に同意のうえ当社に本サービスを申し込み、当社が申込みを承諾した方に<br>限ります。当該申込及び承諾により成立する契約を、以下「利用契約」といいます。<br>2.利用者は、一の利用者について一の「メールアドレス」及び「パスワード」を指定するものとし、当該メールアドレスを<br>ちって、本サービスのID(パントTDLといいます。)とします                                                                                                    |
| Password<br>セキュリティ強化対策として、2023年4月以降、ログイン時のワンタイムパスワード認証を必須化します。<br>詳細は、各ポータルのお知らせ、マニュアル等をご確認ください。<br>※既にログイン時のワンタイムパスワードご利用のお客様は変更ございません。<br>Log in<br>パスワードを忘れた   Forgot password | <ul> <li>(本サービスの提供範囲)</li> <li>第2条 当社は本サービスの対象となる、利用者が利用している各サービス(以下「対象サービス」といいます。)に関する、次に掲げる情報及び機能を本サービスのウェブサイト(以下「本サイト」といいます。)上で提供するものとします。</li> <li>(1)利用者が当社と締結している対象サービスの特定の情報</li> <li>(2)利用者 ID の管理、権限管理を行う機能</li> <li>(3)利用者 ID の管理、権限管理を行う機能</li> <li>(4)利用者が ID 及びパスワードの設定又は変更等を行う機能</li> <li>(5)利用者が当社と締結している対象サービスの一部の設定変更を行う機能</li> <li>2.本サービスは、利用者の特定の目的に違合すること、利用者の期待どおりの機能を有すること、及び如何なる環境下でもその動作が中断されないこと、また、その動作に誤りがないことを一切保証するものではありません。</li> </ul> |
| ※初回ログインの場合は、事前にワンタイムURLからパスワードを設定する必要があります。<br>※パスワードを一定回数間違えると、アカウントがロックされるためご注意ください。                                                                                            | (利用料金)<br>(第3条 太井ービフの利田料全け 無料とします ただし、太井ービフへアクセスすス感の通信費け利田者の負担とかりま ▼                                                                                                    |
| ※新規登録の方は <u>こちらの主題</u> を参考 <u>にこちらからご登録ください。</u><br>個人のお客様はこちら 基地局賃貸契約者様はこちら                                                                                                    | 同意しない   Reject 同意する   Agree                                                                                                    |

②【ソフトバンク 法人お客様向けサービス 利用規約】

画面にて利用規約にご同意いただける方は、

「同意する | Agree」を押してください。

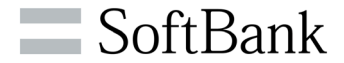

### ③<mark>【アカウント新規登録】</mark>画面にてメール アドレスを入力後、「送信」を押してください。

# ④入力いただいたメールアドレスへ<mark>仮登録完了</mark>のお知らせが送付されます。

| アカウント新規登録                                                                                                    |  |
|----------------------------------------------------------------------------------------------------|--|
| 登録するメールアドレスを下記のフォームにご入力ください。                                                                                                    |  |
| ******@*** <b>co.jp</b><br>使用できるメールアトレムです。                                                                                           |  |
| ※ご入力いただいたメールアドレスにアカウント仮登録完了メールを送信しま<br>す。<br>※メールが届かない場合は、スパムまたは迷惑メールフォルダをご確認くださ<br>い。<br>※「g.softbank.co.jp」からのメールが受信できる設定かご確認ください。 |  |
| 戻る送信                                                                                                    |  |

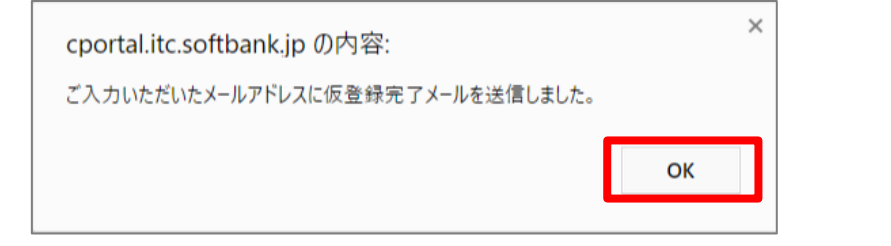

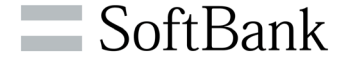

#### ⑤メールに記載されている本登録用のリンク を開き、【基本情報入力】画面から基本情報 を入力し、「登録」を押してください。

| 25 📧          |                  |  | パスワードを設定                                            |
|---------------|------------------|--|-----------------------------------------------------|
| £ .           |                  |  | •••••                                               |
| 姓(カナ)         |                  |  |                                                     |
| <b>名(</b> カナ) |                  |  | •••••                                               |
| メールアドレス       | ******@***.co.jp |  |                                                     |
| 会社名           |                  |  |                                                     |
| 部署名           |                  |  | ※不正ログイン防止のため、推測され<br>※半角8文字以上で、英大文字・英小              |
| は必須項目です。      |                  |  | ※上記以外で記号も利用可能です。<br>User 8-charactors or more a mix |

#### ⑥【パスワード設定】画面からパスワードを入力し、 「Save」を押してください。

|      | パスワードを設定してください。<br>パスワードであた地町0月35年から00日本ま |
|------|-------------------------------------------|
|      |                                           |
|      | Save                                      |
| 正ログイ | (ン防止のため、推測されにくいりでスワードをご入力ください。            |

【使用可能な記号】\_\_.!@\$\*=-?#%^&':()+;,]~<>|{}[/¥`"

## アカウント登録手順

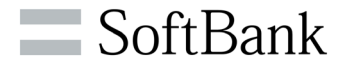

#### ⑦パスワードの設定が完了しました。 「OK」を押してください。

| cportalstg.bb.local の内容                                |
|--------------------------------------------------------|
| complete!<br>パスワードの設定が完了しました。<br>変更後のパスワードでログインしてください。 |
| ОК                                                     |

#### ⑧ログイン画面から登録メールアドレスと前ページで設 定したパスワードを入力し、「Log in」を押してください。

|      | 👱 法人のお客様                                                                                                    |
|------|----------------------------------------------------------------------------------------------------|
|      | Login account (email)                                                                                                    |
|      | Password                                                                                                    |
| セキュリ | ティ弾化対策として、2023年4月5日以降、ログイン磅のワンタイムパスワード認証を必須化しました。<br>詳細は、各ポータルのお知らせ・マニュアル等をご確認ください。<br>※既にログイン(数のワンタイムパスワードご利用のお客様は変更ございません。 |
|      | Log in<br>パスフートを活动した」Forgot password                                                                                         |
| ※初回[ | コグインの場合は、事前にワンタイムURLからバスワードを設定する必要があります。                                                                                     |
| ※パス  | フードを一定回数間違えると、アカウントがロックされるためご注意ください。                                                                                         |
| ※新規  | 経録の方は <u>こちらの手順</u> を参考に <u>こちらからご登録ください。</u>                                                                                |

⑨セキュリティ対策として確認コードが発行されます。
 ご登録アドレスへ送信されるメール\*をご確認いただき、「確認コード」
 (3桁)を【確認コードの入力】 画面の「確認コード | One-time
 Password」に入力し「Enter」を押してください。

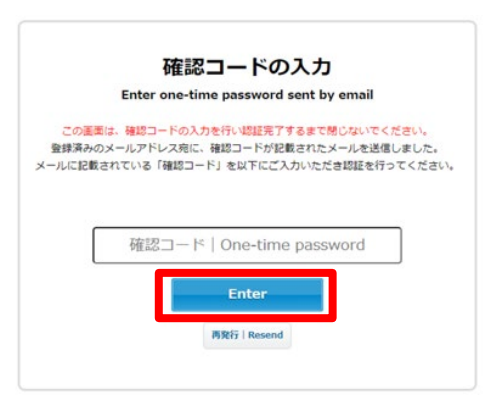

※メール送信元「ソフトバンク株式会社 <u>noreply@g.softbank.co.jp</u>」から、
 件名「【法人お客様向けサービス】確認コードのお知らせ / Notification of one-time password」で届きます。
 ※「確認コード」の入力を3回連続で間違えるとロックがかかり、一定時間ログインできなくなるためご注意ください。

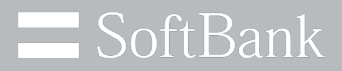

# 1. 新規申込手順

© SoftBank Corp. All Rights Reserved.

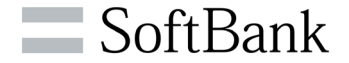

# ビズラインをはじめてお申込みいただくお客様向けの申込となります。 申込には、以下の情報が必要になりますので、事前にご確認をお願いいたします。

| 項目       | 内容                                                          |
|----------|-------------------------------------------------------------|
| 法人番号     | お客様の法人番号(株式会社などの法人等が持つ13桁の番号)が必要と<br>なりますので事前にご確認ください。      |
| NTT契約者情報 | ビズラインで利用する回線の「NTT契約者名」と「設置個所住所」の情報が<br>必要になりますので事前にご確認ください。 |

# ご利用開始日については、申込手続き完了後に送付される「登録完了通知メール」に添付されている「申込内容確認書」をご確認ください。

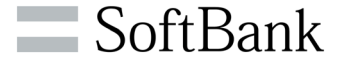

①「ソフトバンク 法人お客様向けサービス」へサインイン後、 ご利用登録可能なサービスから、ビズラインの「お手続きを 選択する」を押下してください。

#### ご利用中のサービス

現在ご利用中のサービスがありません。

#### ご利用登録可能なサービス

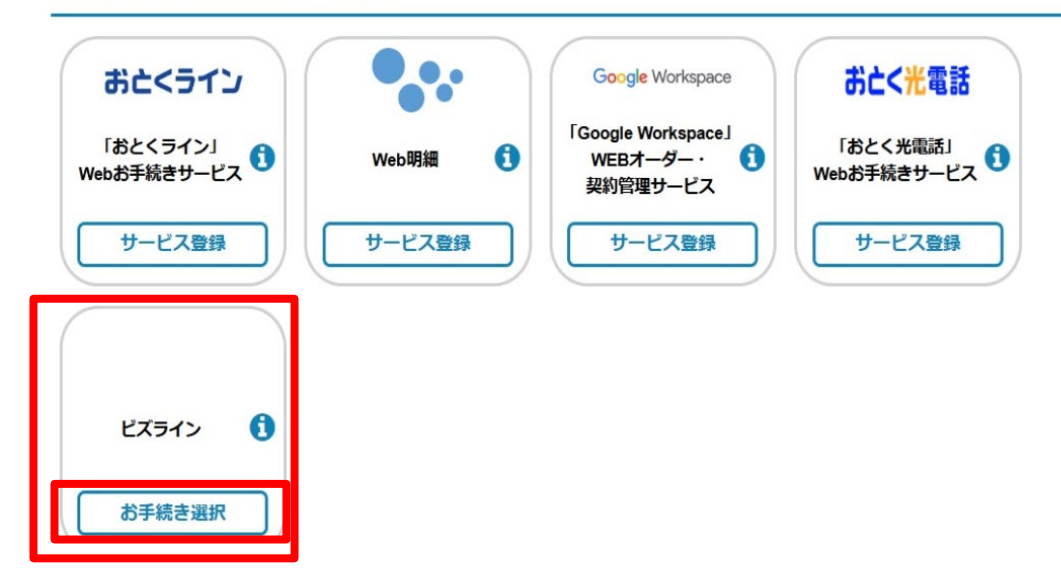

#### ② 「新規申込」を押下してください。

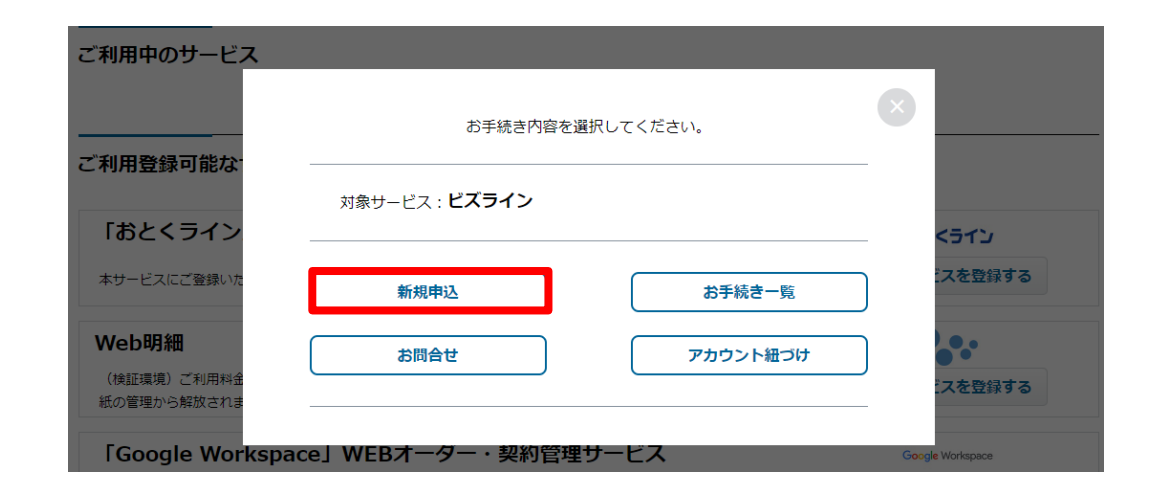

SoftBank

#### ③【ビズライン利用規約】をご確認の上、ご同意いただける方は チェックボックスにチェックを入れ、「同意する」を押下してください。

ビズライン 利用規約

 ビズラインサービス規約

 リフトバンク株式会社

 日次

 第1章 総則
 3

 第1章 (規約の適用)
 3

 第2条 (規約の変更)
 3

 第3条 (定義)
 3

 第2章 利用契約の締結
 4

 第5条 (提供区域)
 4

 第6条 (契約の単位)
 4

 \*
 \*

 上比内容を確認して、よろしければ左記チェックを行って、同意するボタンを押下してください。

 く 同意しない
 回意する シ

#### ④お客様番号「新規」を選択し、請求先情報を入力して ください。

| の合体借号                                                            |                                                                           |
|------------------------------------------------------------------|---------------------------------------------------------------------------|
| お客様番号 半角                                                         | ●新規<br>□ 和455002<br>「広園総論加<br>□ 家先情報を検索 >                                 |
| 清 <b>求先情報</b><br><sup>《書はNTTからの請求となります<br/>Tから請求ができない場合に知り</sup> | -<br>- ソフトバー/ガルス構成する爆発を入力し.アイドラム、                                         |
| (ラインのご契約情報となるため                                                  | ご住所は省略せず正しくご入力ください。                                                       |
| 去人番号 半角                                                          | 法人醫导がこ本明な方は <u>ごちら</u> よりご確認ください<br>9010401052465                         |
| 会社名(漢字)全角                                                        | 233         ソフトバンク株式会社                                                    |
| 会社名(力ナ)全角                                                        | ソフトバンクカプシャガイシャ<br>※会社名(カナ)は全角カナのみ、スペース不要で入力ください。(記号、「・」は入力できません)          |
| 部署名(漢字)全角                                                        | 企画部                                                                       |
| 『署名(力ナ)全角                                                        | キカクブ<br>※部署名(カナ)は金角カナのみ、スペース不要で入力ください。(記号、「・」は入力できません)                    |
| 彩便靈号 半角                                                          | ● 1050022<br>※車車がの国別郵便通号は登録できません。<br>※個別番号とは、配達物数の多い大口事発所を表す個別の郵便番号のことです。 |
| 野道府県                                                             | (33)         東京部                                                          |
| 书区町村                                                             | 237 港区                                                                    |
| 町名・大字 全角                                                         | 海岸<br>91: 海岸<br>一部環境依存文字など入力できない文字がございます。                                 |
| 「目・字 全角                                                          | 1丁目<br>6):1丁目<br>一部環境依存文字など入力できない文字がございます。                                |
| 番地・号 全角                                                          | 7番1号<br>約:7番1号<br>一部環境依存文字など入力できない文字がございます。                               |
| ビル名 全角                                                           | 東京ボートシティ竹芝オフィスタワー                                                         |
| フロア 金角                                                           |                                                                           |
| 部屋番号 全角                                                          |                                                                           |
|                                                                  |                                                                           |

### ⑤申込情報を入力し、「確認」を押下してください。

#### 申込情報

□にチェックを入れて行追加を押すと、チェックを入れた行の情報をコピーして行追加が可能です。 ※各種力ナ項目は全角力ナのみ、スペース不要で入力ください。(記号、「・」は入力できません) ※多使番号に事業所の低別郵便番号は登録できません。低別番号とは、配違物数の多い大口事業所を表す低別の郵便番号のことです。 ※ビズラインのご契約情報となるためご住所は省略せず正しくご入力ください。

|           |   | *1280                                                                                                    | 申込回線    | 1             | N                  | TT契約者名         |       |
|-----------|---|----------------------------------------------------------------------------------------------------|---------|---------------|--------------------|----------------|-------|
|           |   | 「「「「」」の目的では、「「」」の目的では、「」」の目的では、「」」のの目的では、「」」のの目的では、「」」のの目的では、「」」のの目的では、「」」のの目的では、「」」のの目的では、「」」のの目的では、「」」のの目的では、「」」のの目的では、「」」のの目的では、「」」のの目的では、「」」のの目的では、「」」のの目的では、「」」のの目的では、「」」のの目的では、「」」のの目的では、「」」のの目的では、「」」のの目的では、「」」のの目的では、「」」のの目的では、「」」のの目的では、「」」の。」。 | NTT請求番号 | 既存利用事業者<br>を消 | 五11.5<br>(2)<br>全月 | 金額<br>金角       |       |
| 1         |   | 031234                                                                                                    | 0       | NTT           | ソフトバンク株式会社         | ソフトバンクカブシキガイシャ | 13500 |
| $\square$ | 行 | 8ta >                                                                                                    | (       | 行削除 >         |                    |                |       |
|           | < | 戻る                                                                                                    |         | -B            | 保存                 | 藤認 >           |       |

- ※「NTT請求番号」は、複数回線を同時にお申込みいただいた場合に、 請求がまとめられる番号となります。すべての通話料金の請求が、 「NTT請求番号」で設定した電話番号にまとめられ、NTT東日本、 NTT西日本より請求されます。
- ※既存利用事業者の項目は、「KDDI通話サービス」をご利用の場合は 「KDDI」を選択してください。、「KDDI通話サービス」をご利用でない 場合は「NTT」を選択してください。

### ⑥入力内容をご確認の上、「申込」を押下してください。

|           | 1000                                                                                                    |
|-----------|----------------------------------------------------------------------------------------------------|
| 22424     | ● 新規<br>● 新規<br>● |
| 請求先情報     |                                                                                                    |
| 这人最终      | 9010401052465                                                                                                    |
| 会社名(東学)   | ソフトバンク株式会社                                                                                                    |
| 会社長 (カナ)  | ソフトバンクカプシキガイシャ                                                                                                    |
| 586 (\$9) | 288                                                                                                    |
| 部署告 (カナ)  | \$597                                                                                                    |
| 新使盛利      | 1050022                                                                                                    |
| signa.    | X78                                                                                                    |
| 有国际村      | 82                                                                                                    |
| 町名・大学     | A*                                                                                                    |
| 78.≠      | 178                                                                                                    |
| B10-9     | 7819                                                                                                    |
| era       | 東京ボートシティ竹芝オフィスタワー                                                                                                    |
| 207       |                                                                                                    |
| 5964      |                                                                                                    |
| 日日日名 (第学) | 竹芝 次部                                                                                                    |
| 起当春名 (カナ) | 993/(909                                                                                                    |
| 中认同接触网    |                                                                                                    |

|   | #42,00# |         |         | NTTEROMS   |                |         |              |              |             |
|---|---------|---------|---------|------------|----------------|---------|--------------|--------------|-------------|
| ` | 4164    | NTUREE4 | понляна | 946        | 意社名カナ          | \$1054  | <b>STROM</b> | <b>#</b> 28H | 町長・大        |
| 1 | 03322   |         | NTT     | シフトバンク株式会社 | ソフトバンクカプシキガイシャ | 1350061 | 8.75         | 1292         | <b>1</b> 15 |

|--|

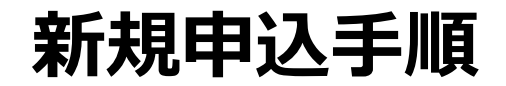

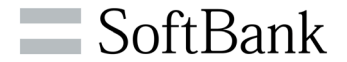

⑦新規申込完了のメッセージが表示されます。詳細を確認する 場合は、「手続き一覧へ」を押下します。

⑧一覧をクリックすると、申込内容が表示されます。

#### 申込完了

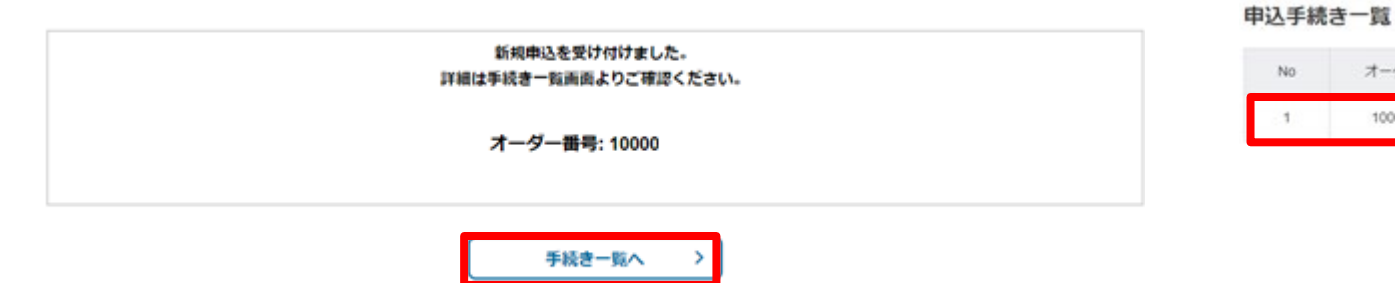

| No | オーダー番号 | お客様番号  | 电活面号   | サービス名 | 申込種別 | ステータス | 更新日        |
|----|--------|--------|--------|-------|------|-------|------------|
| 1  | 10000- | 511001 | 033227 | ビズライン | 新規申込 | 処理中   | 2023/12/27 |
|    |        |        | « < 1  | > >   |      |       |            |
|    |        |        | 1-1/1  | 件     |      |       |            |
|    |        |        | (      |       |      |       |            |
|    |        |        | C TOP  | ^     |      |       |            |

**SoftBank** 

#### ⑨申込が完了すると「新規:申込受付完了」メールが送付されます。

#### ソフトバンク株式会社 申込担当様

以下の申込を受付致しました。 登録処理が完了次第、改めてご連絡いたします。

【申込種別】新規
 【申込ID】10000\*\*\*\*
 【企業名】ソフトバンク株式会社株式会社
 【申込サービス】
 ・ビズライン

申込詳細については以下のリンクからログインしてご確認できます。 申込内容確認のURL: https://cportalstg.bb.local/bizfront/openstatus/init?productCode=BIZL&orderId

※本メールはシステムより自動送信されています。

#### 10登録処理が完了しますと「新規:登録完了通知」メールが送付 されます。「新規:登録完了通知」メールにより登録が完了とな ります。

ソフトバンク株式会社 申込担当様

以下のお申込の登録処理が完了しましたのでお知らせいたします。

【申込種別】新規
 【申込ID】10000\*\*\*\*
 【企業名】オムロン株式会社
 【申込サービス】
 ・ビズライン
 【請求番号】51100100\*\*\*\*

申込詳細については以下のリンクからログインしてご確認できます。 申込内容確認のURL: <u>http://cportalstg.bb.local/bizfront/openstatus/init?productCode=BIZL&orderId=10000</u>

※本メールはシステムより自動送信されています。
※本サービスは、NTT回収代行となりますので、ご利用料金の請求はNTT東日本・西日本から 請求されます。

#### ※「新規:登録完了通知」メールには、申込内容確認書が添付されています。 申込内容確認書のパスワードは、「新規:申込内容確認書パスワード 送付」メールをご確認ください。

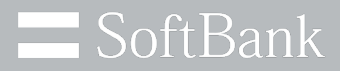

# 2. 追加申込手順

© SoftBank Corp. All Rights Reserved.

追加申込について

**SoftBank** 

### ビズラインを1度でも申込いただいた事のあるお客様向けの申込となります。現在 ご利用の回線と一緒の請求とする場合は、手順④にて「既存お客様番号に回線 追加」を選択、別の請求とする場合は、「新規」を選択してください。

| 手順④で「既存お客様番号に回線追加」を選択した場合                                                               | 手順④で「新規」を選択した場合                                                   |
|-----------------------------------------------------------------------------------------|-------------------------------------------------------------------|
| お客様番号     半角     ● 新規       ○ 既存お客様番号に回線追加     請求先情報を検索 >                               | お客様番号       半角       ● 新規         ○ 既存お客様番号に回線追加       請求先情報を検案 > |
| 過去にお申込みをした時の電話回線で設定した「NTT請求番号」<br>にまとめてNTTから請求を行いたい場合は、「既存お客様番号に<br>回線追加」を選択してお申込みください。 | 過去にお申込みをした時の電話回線で設定した「NTT請求番号」<br>と請求を分けたい場合は、「新規」を選択してお申込みください。  |

### ※「NTT請求番号」は、複数回線を同時にお申込みいただいた場合に、請求がまとめられる番号となります。 すべての回線の通話料金の請求が、「NTT請求番号」で設定した電話番号にまとめられ、NTT東日本、 NTT西日本より請求されます。

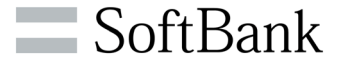

①「ソフトバンク 法人お客様向けサービス」へサインイン後、 ご利用中のサービスから、ビズラインの「お手続きを選択する」 を押下してください。

ご利用中のサービス

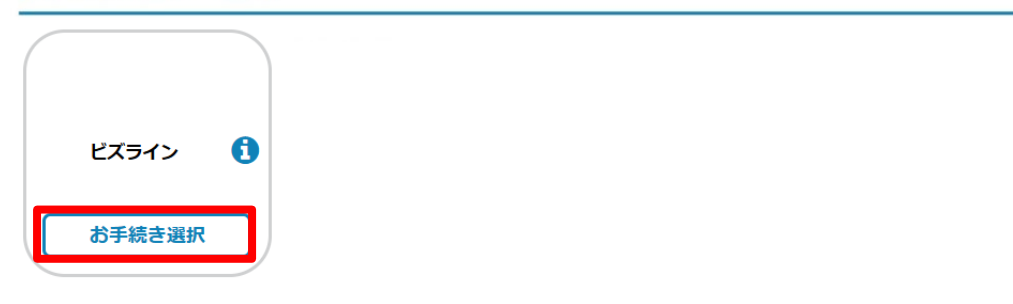

#### ご利用登録可能なサービス

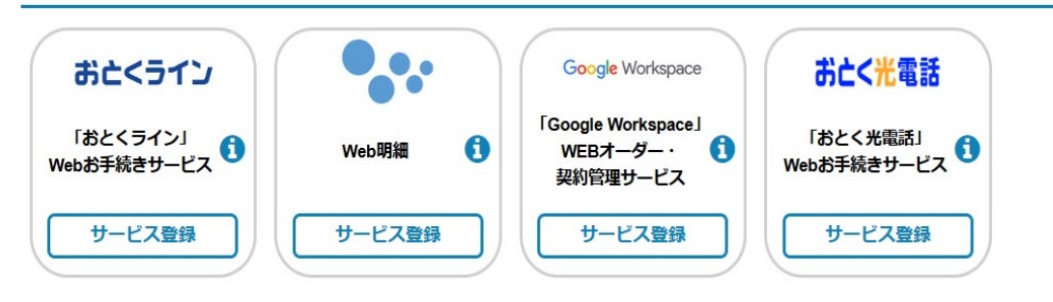

### ② 「追加申込」を押下してください。

|                                    |                       |            | さん (Last login : 2023/12/27 13 |
|------------------------------------|-----------------------|------------|--------------------------------|
|                                    | お手続き内容を               | 選択してください。  |                                |
| ご利用中のサービ                           | 対象サービス : <b>ビズライン</b> |            | _                              |
|                                    | 追加申込                  | 契約変更       | 選択する                           |
|                                    | 解約                    | 契約情報確認     |                                |
|                                    | お手続き一覧                | お問合せ       |                                |
| ご利用登録可能な                           | アカウント紐づけ              |            |                                |
| 「おとくライン                            |                       |            | <∋1                            |
| 本サービスにご登録いただくと                     | Web上で契約内容の確認やお引越し等の各種 | お手続きができます。 | このサービスを登録する                    |
| Web明細                              |                       |            | •••                            |
| (検証環境) ご利用料金をWeb<br>紙の管理から解放されましょう | で確認しませんか?<br>!        |            | このサービスを登録する                    |
| Google Workspa                     | oce」WEBオーダー・契約管理      | 里サービス      | Google Workspace               |
| 法人向けGoogle Workspaceの              | Vebポータルです。            |            | このサービスを登録する                    |

**SoftBank** 

③【ビズライン利用規約】をご確認の上、ご同意いただける方は チェックボックスにチェックを入れ、「同意する」を押下してください。

| ビズラインサービス規約              |
|--------------------------|
| ソフトパンク株式会                |
| 目次                       |
| 第1章 総則                   |
| 第1条(規約の適用)<br>第2条(規約の変更) |
| 第3条 (定義)                 |
| 第2章 利用契約の締結              |
| 第4条 (本サービスの提供条件)         |
| 第 5 条(提供区域)              |

ビズライン 利用規約

#### ④ 17ページをご確認頂き「新規」、「既存お客様番号に回線 追加」を選択してお申込みください

| Concerne of                                                      |                                                  |            |
|------------------------------------------------------------------|--------------------------------------------------|------------|
| A+ P8951                                                         | 0.004                                            |            |
|                                                                  | ※約55番機器号CID構造15 5770000 <sup>-</sup>             | 請求充信報を検索 > |
| 表示先结相                                                            |                                                  |            |
| 「●GATTO-SOMFLOUGHT」<br>TO-SMERTERS、場合に用りS<br>CS-FS-DCERRMMLESSED | ックトバンクから構成する機構を入力してください。<br>18月1日春時日午立しくご入力ください。 |            |
| A+ 99.15                                                         | 11200011                                         |            |
| ACE (#9) 24                                                      | 2112-12-12-10-10-7-8-8-0-12 MS202 (MRA)          |            |
| #106 (07) #R                                                     | 7494543990.                                      |            |
| 086 (89) an                                                      |                                                  |            |
| ##6 (07) an                                                      | -                                                |            |
| F201 +A                                                          | 6408109                                          | 0/68.2 >   |
| FERA                                                             | 🚥 🚥                                              |            |
| 6000H                                                            | #10 m                                            |            |
| 65·77 ±A                                                         | 0180<br>0.199                                    |            |
| T0-7 an                                                          | 2<br>81 - 178                                    |            |
| 80-9 an                                                          | 18-12<br>81:18:19                                |            |
| 646 84                                                           |                                                  |            |
| 707 88                                                           |                                                  |            |
| AL PER                                                           |                                                  |            |
| 6386 (#P) an                                                     | <b>—</b>                                         |            |
|                                                                  |                                                  |            |

※お客様番号をご入力の上、「請求先情報を検索」を押下する と登録情報が表示されます。

### ⑤追加申込情報を入力し、「確認」を押下してください。

#### 申込情報

同一お客様番号内の回線数は200回線が上限となります。 □にチェックを入れて行追加を押すと、チェックを入れた行の情報をコピーして行追加が可能です。 ※各種力ナ項目は全角力ナのみ、スペース不要で入力ください。(記号、「・」は入力できません) ※郵便番号に事業所の値別郵便番号は登録できません。値別番号とは、配違物数の多い大口事業所を表す値別の郵便番号のことです。 ※ビズラインのご契約情報となるためご住所は省略せず正しくご入力ください。

| T契約者名               | NT                                                                                  | t.                                                                                                    |                                                                                                    |                                                                                                    |                                                                                                    |                                                                                                    |
|---------------------|-------------------------------------------------------------------------------------|----------------------------------------------------------------------------------------------------|----------------------------------------------------------------------------------------------------|----------------------------------------------------------------------------------------------------|----------------------------------------------------------------------------------------------------|----------------------------------------------------------------------------------------------------|
| 会社名力ナ<br>(2月)<br>全角 | 会社名                                                                                 | 既存利用事業者<br>(2)1                                                                                                    | NTT請求番号                                                                                                    | 電話番号<br>(2010)<br>半角                                                                                                    |                                                                                                    | •                                                                                                    |
| ソフトバンクカプシキガイシャ      | ソフトバンク株式会社                                                                          | [NTT •]                                                                                                    | 0                                                                                                    | 03322                                                                                                    |                                                                                                    | 1                                                                                                    |
| ソフトバンクカブシキガイシャ      | ソフトバンク株式会社                                                                          | NTT V                                                                                                    |                                                                                                    | 033227                                                                                                    |                                                                                                    | 2                                                                                                    |
| ソフトバンクカブシキガイシャ      | ソフトバンク株式会社                                                                          | NTT V                                                                                                    | 0                                                                                                    | 033227                                                                                                    |                                                                                                    | 3                                                                                                    |
|                     | 551755 State                                                                        | 7///42                                                                                                    | i                                                                                                    | am >)                                                                                                    | -<br>77                                                                                                    |                                                                                                    |
|                     | T英約音名<br>会社名カナ<br>会社名カナ<br>会売<br>シフトバンクカプシキガイシャ<br>シフトバンクカプシキガイシャ<br>シフトバンクカプシキガイシャ | Atta       Atta       Atta <td>NTT目的音名           版存利用事業者<br/>(30)         会社名<br/>(30)<br/>金角         会社名力ナ<br/>(30)<br/>金角           NTT         ソフトバンク株式会社         ソフトバンクカブシキガイシャ           NTT         ソフトバンク株式会社         ソフトバンクカブシキガイシャ           NTT         ソフトバンク株式会社         ソフトバンクカブシキガイシャ           NTT         ソフトバンク株式会社         ソフトバンクカブシキガイシャ           NTT         ソフトバンク株式会社         ソフトバンクカブシキガイシャ</td> <td>申込回線         NTT 員求番号         放存利用事業者<br/>ごろう<br/>金角         会社名<br/>ごろう<br/>金角         会社名力ナ<br/>ごろう<br/>金角           NTT         Vフトバンク株式会社         Vフトバンクカブシキカイシャ           NTT         Vフトバンク株式会社         Vフトバンクカブシキカイシャ           NTT         Vフトバンク株式会社         Vフトバンクカブシキカイシャ           NTT         Vフトバンク株式会社         Vフトバンクカブシキカイシャ           NTT         Vフトバンク株式会社         Vフトバンクカブシキカイシャ           「TT         Vフトバンク株式会社         Vフトバンクカブシキカイシャ</td> <td>申込回線     NTT員求価号     取存利用事業者       ●     NTT」請求価号     取存利用事業者     会社名<br/>金角     会社名力ナ<br/>④33       03322     ○     NTT     ソフトバンク株式会社     ソフトバンクカブシキカイシャ       033227****     ○     NTT     ソフトバンク株式会社     ソフトバンクカブシキカイシャ       033227****     ○     NTT     ソフトバンク株式会社     ソフトバンクカブシキカイシャ       033227****     ○     NTT     ソフトバンク株式会社     ソフトバンクカブシキカイシャ       033227****     ○     NTT     ソフトバンク株式会社     ソフトバンクカブシキカイシャ</td> <td>● 「● 山回線         NTT 契約音名           電話番号<br/>● 第         NTT 調求番号         成存利用事業者<br/>● ごろ         会社名<br/>● ごろ<br/>金角         会社名<br/>の<br/>金角         会社名<br/>の<br/>金角           □         03522         ○         NTT         &gt;         ソフトバンク株式会社         ソフトバンクカガシキガイシャ           □         035227****         ○         NTT         &gt;         ソフトバンク株式会社         ソフトバンクカガシキガイシャ           □         035227***         ○         NTT         &gt;         ソフトバンク株式会社         ソフトバンクカガシキガイシャ           □         035227***         ○         NTT         &gt;         ソフトバンク株式会社         ソフトバンクカブシキガイシャ           □         035227***         ○         NTT         &gt;         ソフトバンク株式会社         ソフトバンクカブシキガイシャ           □         035227***         ○         NTT         &gt;         ソフトバンク株式会社         ソフトバンクカブシキガイシャ</td> | NTT目的音名           版存利用事業者<br>(30)         会社名<br>(30)<br>金角         会社名力ナ<br>(30)<br>金角           NTT         ソフトバンク株式会社         ソフトバンクカブシキガイシャ           NTT         ソフトバンク株式会社         ソフトバンクカブシキガイシャ           NTT         ソフトバンク株式会社         ソフトバンクカブシキガイシャ           NTT         ソフトバンク株式会社         ソフトバンクカブシキガイシャ           NTT         ソフトバンク株式会社         ソフトバンクカブシキガイシャ | 申込回線         NTT 員求番号         放存利用事業者<br>ごろう<br>金角         会社名<br>ごろう<br>金角         会社名力ナ<br>ごろう<br>金角           NTT         Vフトバンク株式会社         Vフトバンクカブシキカイシャ           NTT         Vフトバンク株式会社         Vフトバンクカブシキカイシャ           NTT         Vフトバンク株式会社         Vフトバンクカブシキカイシャ           NTT         Vフトバンク株式会社         Vフトバンクカブシキカイシャ           NTT         Vフトバンク株式会社         Vフトバンクカブシキカイシャ           「TT         Vフトバンク株式会社         Vフトバンクカブシキカイシャ | 申込回線     NTT員求価号     取存利用事業者       ●     NTT」請求価号     取存利用事業者     会社名<br>金角     会社名力ナ<br>④33       03322     ○     NTT     ソフトバンク株式会社     ソフトバンクカブシキカイシャ       033227****     ○     NTT     ソフトバンク株式会社     ソフトバンクカブシキカイシャ       033227****     ○     NTT     ソフトバンク株式会社     ソフトバンクカブシキカイシャ       033227****     ○     NTT     ソフトバンク株式会社     ソフトバンクカブシキカイシャ       033227****     ○     NTT     ソフトバンク株式会社     ソフトバンクカブシキカイシャ | ● 「● 山回線         NTT 契約音名           電話番号<br>● 第         NTT 調求番号         成存利用事業者<br>● ごろ         会社名<br>● ごろ<br>金角         会社名<br>の<br>金角         会社名<br>の<br>金角           □         03522         ○         NTT         >         ソフトバンク株式会社         ソフトバンクカガシキガイシャ           □         035227****         ○         NTT         >         ソフトバンク株式会社         ソフトバンクカガシキガイシャ           □         035227***         ○         NTT         >         ソフトバンク株式会社         ソフトバンクカガシキガイシャ           □         035227***         ○         NTT         >         ソフトバンク株式会社         ソフトバンクカブシキガイシャ           □         035227***         ○         NTT         >         ソフトバンク株式会社         ソフトバンクカブシキガイシャ           □         035227***         ○         NTT         >         ソフトバンク株式会社         ソフトバンクカブシキガイシャ |

※「NTT請求番号」は、複数回線を同時にお申込みいただいた場合に、 請求がまとめられる番号となります。すべての通話料金の請求が、 「NTT請求番号」で設定した電話番号にまとめられ、NTT東日本、 NTT西日本より請求されます。

※既存利用事業者の項目は、「KDDI通話サービス」をご利用の場合は 「KDDI」を選択してください。、「KDDI通話サービス」をご利用でない 場合は「NTT」を選択してください。

### ⑥入力内容をご確認の上、「申込」を押下してください。

|    | Contract of Contract of Contract |       | 0.846     |              |                |         |        |             |      |  |
|----|----------------------------------|-------|-----------|--------------|----------------|---------|--------|-------------|------|--|
| 01 |                                  |       | 0.844     | ST##4<0#AN   | 51100000       |         |        |             |      |  |
| m  | 求先信報                             |       |           |              |                |         |        |             |      |  |
| 8. |                                  |       | 112000    | 1            |                |         |        |             |      |  |
|    | 16 (89)                          |       | 715       | イン時行07880521 | 9.2株式会社 (第33)  |         |        |             |      |  |
| 61 | 16 (カナ)                          |       | 719       | インイコウリハ      |                |         |        |             |      |  |
| -  | 86, ( <b>8</b> 7)                |       | -         |              |                |         |        |             |      |  |
| -  | 86 (72±)                         |       | -         |              |                |         |        |             |      |  |
| -  | 204                              |       | 640815    |              |                |         |        |             |      |  |
| -  | ROR.                             |       | KP2       |              |                |         |        |             |      |  |
|    | 2RM                              |       | 6178      | dije         |                |         |        |             |      |  |
|    | 8・大学                             |       | 673       | 6rao         |                |         |        |             |      |  |
| n  | 1-9                              |       | 2         | 2            |                |         |        |             |      |  |
|    | e-9                              |       | 18-       | 18-17        |                |         |        |             |      |  |
| 0  | 16                               |       | 078       | 0788052192ビル |                |         |        |             |      |  |
| 2  | 37                               |       |           |              |                |         |        |             |      |  |
| -  | 104                              |       |           |              |                |         |        |             |      |  |
| 01 | 985 (89)                         |       | -         |              |                |         |        |             |      |  |
| 8  | 8首名 (カナ)                         |       | -         |              |                |         |        |             |      |  |
|    |                                  |       |           |              |                |         |        |             |      |  |
|    |                                  | +2.08 |           | N            | 118086         |         |        |             |      |  |
|    | 41161                            | NTERE | 101113888 | 006          | 自住6.07         | 1004    | 612/1A | 102011      | 町石・大 |  |
|    | 0332                             |       | NTT       | シフトバンク株式会社   | ソフトバンクカプシキカイシャ | 1350061 | ***    | ±#2         | ±1   |  |
|    | 03322                            |       | NIT       | ソフトバンク株式自己   | ソフトバンクカプシキガイシャ | 1350061 | 875    | <b>19</b> 2 | ±+   |  |
|    | 05925                            |       | NTT       | ソフトバンク株式会社   | ソフトバンクカプシキガイシャ | 1350061 | ***    | 2.82        | ±1   |  |

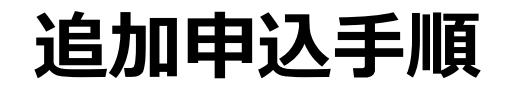

申込完了

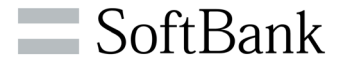

⑦申込完了のメッセージが表示されます。詳細を確認する場合は、 「手続き一覧へ」を押下します。

⑧一覧をクリックすると、申込内容が表示されます。

#### 申込手続き一覧

|                                       | No | オーダー番号 | お客様番号    | 电活番号       | サービス名 | 中込種別   | ステータス | 更新日        |
|---------------------------------------|----|--------|----------|------------|-------|--------|-------|------------|
| 新規申込を受け付けました。<br>詳細は手続き一覧画面よりご確認ください。 | 1  | 10000- | 5110000  | 033227     | ビズライン | 回線追加申込 | 処理中   | 2023/12/28 |
| オーダー番号: 10000                         | 2  | 10000- | 5110010( | 033227     | ビズライン | 新規申込   | 処理中   | 2023/12/27 |
|                                       |    |        |          | <i>e</i> < | 1 > * |        |       |            |
| 手続き一覧へ >                              |    |        |          | 1-         | 2/21年 |        |       |            |
|                                       |    |        |          | < T        | OPA   |        |       |            |

**SoftBank** 

#### ⑨申込が完了すると「新規:申込受付完了」メールが送付されます。

ソフトバンク株式会社 申込担当様

以下の申込を受付致しました。 登録処理が完了次第、改めてご連絡いたします。

【申込種別】新規
 【申込ID】10000\*\*\*\*
 【企業名】ソフトバンク株式会社株式会社
 【申込サービス】
 ・ビズライン

申込詳細については以下のリンクからログインしてご確認できます。 申込内容確認のURL: https://cportalstg.bb.local/bizfront/openstatus/init?productCode=BIZL&orderId

※本メールはシステムより自動送信されています。

#### 10登録処理が完了しますと「新規:登録完了通知」メールが送付 されます。「新規:登録完了通知」メールにより登録が完了とな ります。

ソフトバンク株式会社 申込担当様

以下のお申込の登録処理が完了しましたのでお知らせいたします。

【申込種別】新規
 【申込ID】10000\*\*\*\*
 【企業名】ソフトバンク株式会社
 【申込サービス】
 ・ビズライン
 【請求番号】51100100\*\*\*\*

申込詳細については以下のリンクからログインしてご確認できます。 申込内容確認のURL: http://cportalstg.bb.local/bizfront/openstatus/init2productCode=BIZL&orderId=10000

※本メールはシステムより自動送信されています。
※本サービスは、NTT回収代行となりますので、ご利用料金の請求はNTT東日本・西日本から 請求されます。

#### ※「新規:登録完了通知」メールには、申込内容確認書が添付されています。 申込内容確認書のパスワードは、「新規:申込内容確認書パスワード 送付」メールをご確認ください。

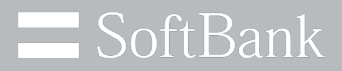

# 3. 契約変更手順

© SoftBank Corp. All Rights Reserved.

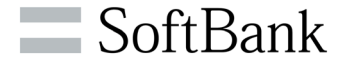

### 「請求先情報」「契約回線情報」の変更を行う場合の申込となります。

※「請求先情報」は、「NTT請求番号」から請求できなかった場合にソフトバンクから直接請求する情報です。 ※この「請求先情報」を変更しても、NTT東日本、NTT西日本から発送される請求書の送付先は変更されません。NTT 東日本、NTT西日本からの請求書の送付先を変更されたい場合はNTTにご連絡ください。

### 電話番号の変更は、NTT東日本、NTT西日本へご連絡下さい。 会社名を変更する場合は、下記「ビズラインお客様センター」へご連絡下さい。

「ビズラインお客様センター」

0800-111-4361 通話料無料/受付時間 平日10:00~17:00 (年末年始を除く)

契約変更手順

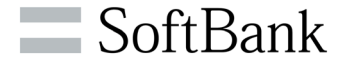

#### ①「ソフトバンク 法人お客様向けサービス」へサインイン後、 ご利用中のサービスから、ビズラインの「お手続きを選択する」 を押下してください。

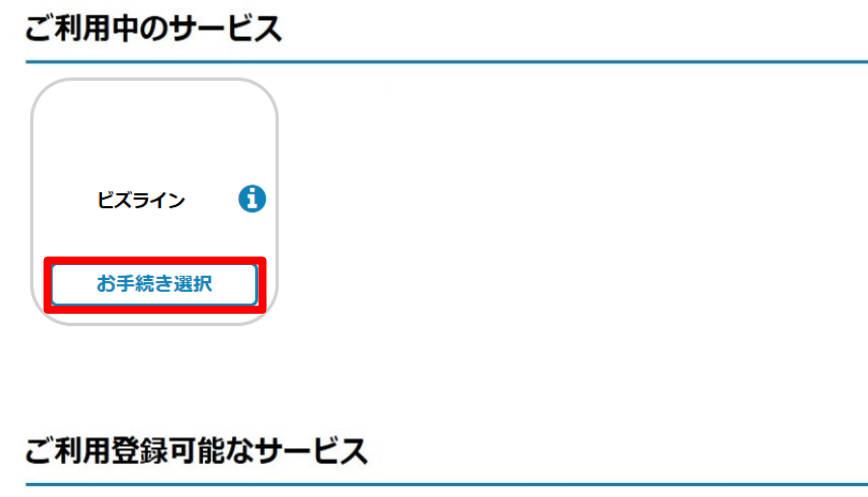

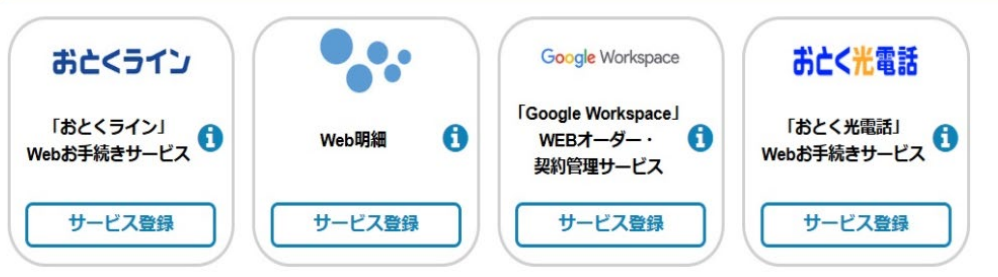

### ② 「契約変更」を押下してください。

|                                         |                                 |        | -<br>さん(Last login:2023/12/27 13:13 |
|-----------------------------------------|---------------------------------|--------|-------------------------------------|
|                                         | お手続き内容を選択してください                 | ٥.     |                                     |
| ご利用中のサービン                               | 対象サービス : <b>ビズライン</b>           |        |                                     |
|                                         | 追加申込                            | 契約変更   | 選択する                                |
|                                         | 解約                              | 契約情報確認 |                                     |
|                                         | お手続き一覧                          | お問合せ   |                                     |
| ご利用登録可能な                                | アカウント紐づけ                        |        |                                     |
| 「おとくライン                                 |                                 |        | <ライン                                |
| 本サービスにご登録いただくと                          | Web上で契約内容の確認やお引越し等の各種お手続きができます。 | 0      | このサービスを登録する                         |
| Web明細                                   |                                 |        | •••                                 |
| (検証環境)ご利用料金をWeb<br>紙の管理から解放されましょう       | ◎確認しませんか?                       |        | このサービスを登録する                         |
| Google Workspa                          | ce」WEBオーダー・契約管理サービス             |        | Google Workspace                    |
| 法人向けGoogle Workspaceの<br>を通知約手続きと契約内容を確 | Vebボータルです。                      |        | このサービスを登録する                         |

契約変更手順

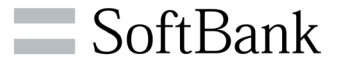

#### ③契約一覧が表示されますので、変更する行を選択してください。

| 契約一覧照会 |         |   |
|--------|---------|---|
| サービス名  | ビズライン   |   |
| お客様番号  | - 指定なし- | ~ |
| 電話攝号   |         |   |

#### サービ お客様番号 電話番号 請求先会社名 ソフトバンク契約者会社名 申込日 利用開始日 No ス名 ビズラ 5110000 078805 2023/10/25 2024/01/01 イン 株式会社 株式会社

検索

>

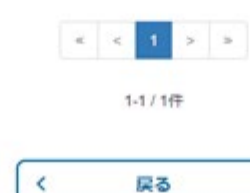

#### ④現在の契約内容が表示されます。請求先情報と契約者情報の 変更が可能です。

#### 請求先情報

| 这人里可            | 11200011                                            |
|-----------------|-----------------------------------------------------|
| 会社名 (東学) 🛛 🧰    | マイライン様行078805 株式会社                                  |
| 8社名 (カナ) 🛛 🐻    | 7154243000                                          |
| 部署名 (東京) 金用     | -                                                   |
| 部署名 (カナ) 全角     | ー<br>※部署名(カナ)は全角カナのみ、スペース不要で入力ください。(記号、「・」は入力できません) |
| 5259 vn 🐻       |                                                     |
| кана 🐻          | KORUL                                               |
| कट्रक्स 🐻       | 1517-15                                             |
| 町名·大学 金角        | 時日通り 行: 西中 一部構成の文字など入力できない文字がございます。                 |
| 78·7 ±A         | 2<br>今:17日<br>一部環境使々文字など入力できない文字がございます。             |
| 85-9 xA         | 18-12<br>何:7番1号<br>一部構現在存文字など入力できない文字がございます。        |
| ビル名 金角          | 0788052192ビル                                        |
| 707 ±A          |                                                     |
| 1999 sh         |                                                     |
| 186 (\$\$) 28 🐻 | -                                                   |
| 褐石 (カナ) 全角 🛛 🐻  | -                                                   |

© SoftBank Corp. All Rights Reserved.

契約変更手順

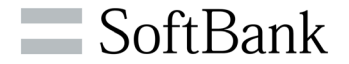

### ⑤変更内容を入力の上、「確認」を押下してください。

| 法人委号            | 1120001                                                 |
|-----------------|---------------------------------------------------------|
| 126 (#P)        | ■ マイライン時行0788052192株式会社                                 |
| (社名 (カナ)        | ₹ <b>4</b> 54>43990                                     |
| 11 # A (# *) on | -                                                       |
|                 |                                                         |
| D格台 (777) 至州    |                                                         |
| (869 ×A 🛛 🧧     | 1000022 住所续来 >                                          |
|                 | ※事業所の値別部使益用は登録できません。 ※価格の目的には登録の多いた口事業所を表す値別の都使量号のことです。 |
| 620A C          | <b>D X</b> 25                                           |
| 828H G          | 2% C                                                    |
| 町名・大学 金角        | 20                                                      |
|                 | 何:用申<br>一部構造依存文字など入力できない文字がございます。                       |
| TⅡ·学 业内         | 178                                                     |
|                 | 作:17日<br>一部構成を文字など入力できない文字がございます。                       |
| 811-9 ±9        | 7節1号                                                    |
|                 | (5):7年1月<br>一部構造信定文字など入力できない文字がございます。                   |
| ULS 2A          | 夏京ボートシティ竹芝オフィスタワー                                       |
| 707 主角          |                                                         |
| 5954 sh         |                                                         |
| 86 (#7) £A 🛛    | D 112 X#                                                |
| 8名 (カナ) 金角 🛛 👩  | 955/(905                                                |
| STRACTOR ST.    | ■担当者名(カナ)は全角カナのみ、スペース不要で入力ください。(記号、「・」は入力できません)         |

### ⑥入力内容を入力の上、「申込」を押下してください。

| お客様番号     |                    |
|-----------|--------------------|
| お客様番号     | 51100              |
| 請求先情報     |                    |
| 法人番号      | 112000'            |
| 会社名 (漢字)  | マイライン修行078805 株式会社 |
| 会社名 (力ナ)  | マイラインイコウリハ         |
| 部署名 (漢字)  | -                  |
| 部署名(カナ)   | -                  |
| 彩荷香号      | 1060022            |
| 都道府県      | 8.78               |
| 市区町村      | 28                 |
| 町名·大字     | AP 11              |
| 丁目・李      | 170                |
| 番地・号      | 7番1号               |
| EILE      | 東京ボートシティ竹芝オフィスタワー  |
| 707       |                    |
| ****      |                    |
| 担当者名 (漢字) | 11Z X.8            |
| 担当者名(カナ)  | 975/(90)           |

契約変更手順

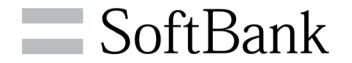

⑦申込完了のメッセージが表示されます。詳細を確認する場合は、 「手続き一覧へ」を押下します。

> 変更が完了しました。 詳細は手続き一覧画面よりご確認ください。

> > オーダー番号: 10000

手続き一覧へ

⑧一覧をクリックすると、申込内容が表示されます。

#### 申込手続き一覧

| No | オーダー番号 | お客様番号    | 電話番号   | サービス名 | 中込種別   | ステータス | 更新日        |
|----|--------|----------|--------|-------|--------|-------|------------|
| 1  | 10000  | 5110000  |        | ビズライン | 変更申込   | 完了    | 2023/12/28 |
| 2  | 10000  | 511000   | 033227 | ビズライン | 回線追加申込 | 処理中   | 2023/12/28 |
| 3  | 10000  | 51100100 | 033227 | ビスライン | 新規申込   | 処理中   | 2023/12/27 |

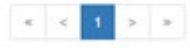

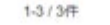

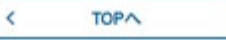

© SoftBank Corp. All Rights Reserved.

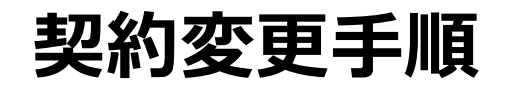

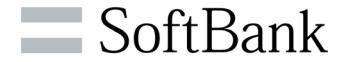

#### ⑨申込が完了すると「情報変更:登録完了通知」メールが送付されます。

ソフトバンク株式会社 申込担当様

以下のお申込の登録処理が完了しましたのでお知らせいたします。

【申込種別】情報変更 【申込ID】10000\*\*\*\* 【企業名】ソフトバンク株式会社

申込詳細については以下のリンクからログインしてご確認できます。 申込内容確認のURL:<u>https://cportalstg.bb.local/bizfront/openstatus/init?productCode=BIZL&orderId=10000</u>\*\*\*\*

※本メールはシステムより自動送信されています。
※本サービスは、NTT回収代行となりますので、ご利用料金の請求はNTT東日本・西日本から 請求されます。

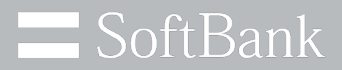

# 4.お手続き一覧

© SoftBank Corp. All Rights Reserved.

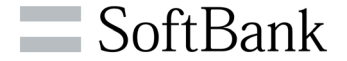

## 「新規申込」、「追加申込」、「解約申込」の手続き状況の確認が可能です。 申込が完了している情報の確認は、「契約情報確認」から確認してください。

お手続き一覧確認手順

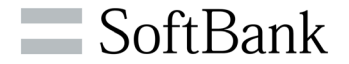

①「ソフトバンク 法人お客様向けサービス」へサインイン後、 ご利用中のサービスから、ビズラインの「お手続きを選択する」 を押下してください。

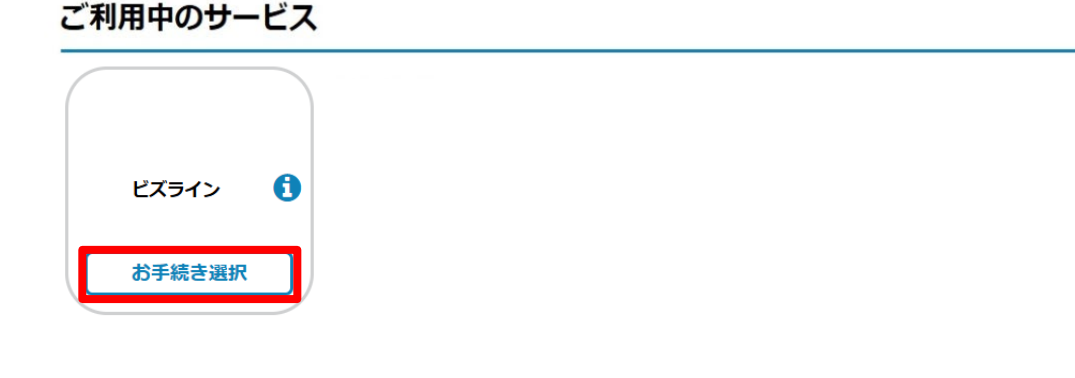

#### ご利用登録可能なサービス

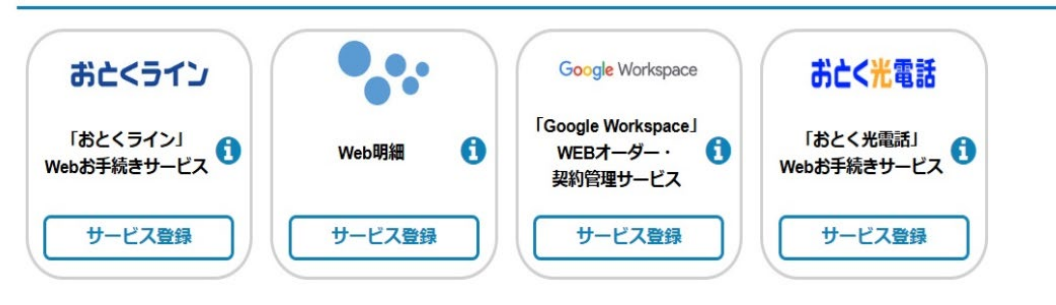

#### ②「お手続き一覧」を押下してください。

| SoftBank ソフトバンク 法人お客                      | 様向けサービス                   |           |                |                              | ×.  |
|-------------------------------------------|---------------------------|-----------|----------------|------------------------------|-----|
|                                           | お手続き内容を選                  | 訳してください。  |                | st login : 2023/12/27 13:13) | Log |
| ご利用中のサービ                                  | 対象サービス:ビズライン              |           |                |                              |     |
|                                           | 追加申込                      | 契約変更      |                | 3                            |     |
|                                           | 解約                        | 契約情報確認    |                |                              |     |
|                                           | お手続き一覧                    | お問合せ      |                |                              |     |
| ご利用登録可能な                                  | アカウント紐づけ                  |           |                |                              |     |
| 「おとくライン                                   |                           |           | <51            | v                            |     |
| 本サービスにご登録いただくと、                           | Web上で契約内容の確認やお引越し等の各種お    | 手続きができます。 | このサービスを登       | 録する                          |     |
| Web明細                                     |                           |           | •••            |                              |     |
| (検証環境) ご利用料金をWebで<br>紙の管理から解放されましょう!      | で確認しませんか?<br>!            |           | このサービスを登       | 録する                          |     |
| [Google Workspa                           | ice」WEBオーダー・契約管理          | サービス      | Google Workspa | ce                           |     |
| 法人向けGoogle WorkspaceのV<br>各種契約手続きと契約内容を確認 | Vebボータルです。<br>忍することが出来ます。 |           | このサービスを登       | 録する                          |     |

お手続き一覧確認手順

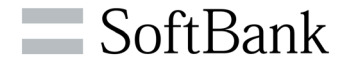

#### ③申込手続き一覧から、確認する行を選択してください。

#### 申込手続き一覧

| No | オーダー番号 | お客様番号    | 電話番号   | サービス名  | 申込種別   | ステータス | 更新日        |
|----|--------|----------|--------|--------|--------|-------|------------|
| 1  | 10000  | 5110000  | 03322  | ビズライン  | 回線追加申込 | 処理中   | 2023/12/28 |
| 2  | 10000  | 5110010( | 033221 | ビズライン  | 新規申込   | 站理中   | 2023/12/27 |
|    |        |          | 6 c    | 1 > >  |        |       |            |
|    |        |          | 1-2    | 124    |        |       |            |
|    |        |          |        | L' AIT |        |       |            |

#### ④ 申込手続き情報が表示されます。

| 1-78484   |       | 1000     |        |       |               |                    |      |     |
|-----------|-------|----------|--------|-------|---------------|--------------------|------|-----|
| 8-838-8   |       | 1.4+     |        |       |               |                    |      |     |
|           |       |          |        |       |               |                    |      |     |
| 15484     |       | 1-000    | nesi - |       |               |                    |      |     |
| -         |       |          |        |       |               |                    |      |     |
| 1.84      |       |          |        |       |               |                    |      |     |
|           |       | 212      | -pages | ***** | + 2 million   |                    |      |     |
| -         |       | 719      | 04289  | 6.    |               |                    |      |     |
| -         |       | -        |        |       |               |                    |      |     |
| 886.007   |       |          |        |       |               |                    |      |     |
| -         |       | 14011    |        |       |               |                    |      |     |
| ****      |       | 10.      | tau .  |       |               |                    |      |     |
| 1011      |       | 811      | 801    |       |               |                    |      |     |
| 8129      |       | ***      |        |       |               |                    |      |     |
| 78.9      |       | 1        | 1      |       |               |                    |      |     |
| 81-1      |       | 18-      | 1.0    |       |               |                    |      |     |
| 016       |       | ***      | ****** | 105   |               |                    |      |     |
| 207       |       |          |        |       |               |                    |      |     |
|           |       |          |        |       |               |                    |      |     |
| 5185. (#) | P.:   | . *      |        |       |               |                    |      |     |
| 6486.07   | 6     |          |        |       |               |                    |      |     |
| -         |       |          |        |       |               |                    |      |     |
| 3         | *1,58 |          | -      | 10.0  | 1.5           | -10.046            |      |     |
| 80.81     |       | 211-1288 | mant   | 10.00 | 455           | 85577              | **** | -   |
| 1.0000    |       | 9/1      | ***    |       | V21/C/04/04/  | V2H(L0875#845+     |      | *** |
| a manual  |       | 471      | ***    |       | VINCOMMENT    | 501/5-01/54645+    | 1004 | *** |
| 1 10021   |       | 807      | ***    |       | 2011/2-04/045 | 3/2010-0003-4043-4 | 1000 | *** |

※「お問合せ」を押下でお問い合わせ画面が表示されます。

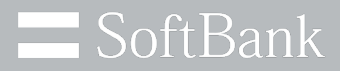

# 5. 契約情報確認

© SoftBank Corp. All Rights Reserved.

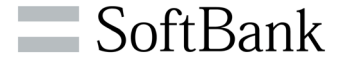

# 申込手続きが完了している情報の確認が可能です。 申込手続き中の申込については、「お手続き一覧」から確認してください。

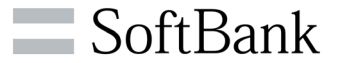

①「ソフトバンク 法人お客様向けサービス」へサインイン後、 ご利用中のサービスから、ビズラインの「お手続きを選択する」 を押下してください。

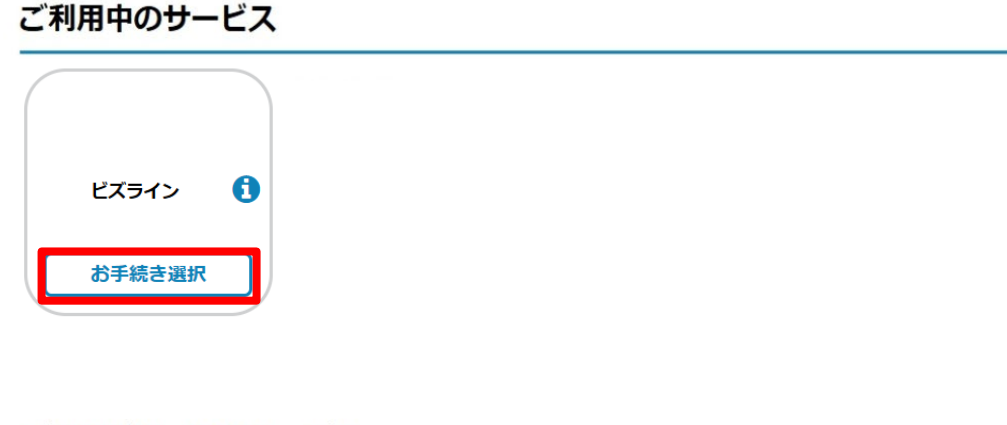

#### ご利用登録可能なサービス

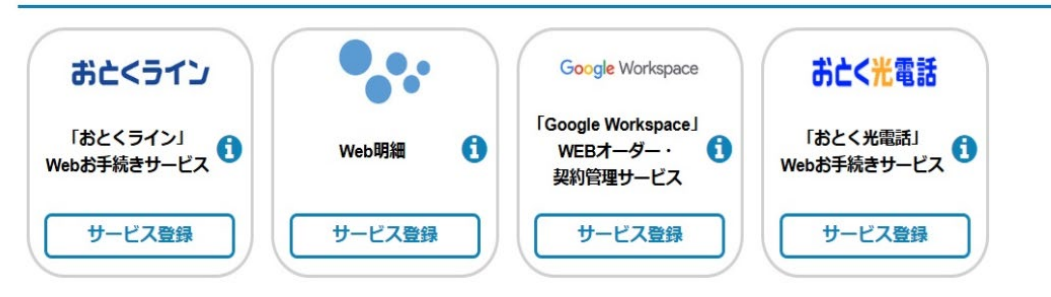

### ② 「契約情報確認」を押下してください。

| SoftBank ソフトバンク 法人お客様                                        | <b>策向けサービス</b>                                          |           |                      |                                                                         | ×   |
|--------------------------------------------------------------|---------------------------------------------------------|-----------|----------------------|-------------------------------------------------------------------------|-----|
|                                                              | お手続き内容を過                                                | 選択してください。 | × ż                  | (Last login : 2023/12/27 13:13)                                         | Log |
| ご利用中のサービニ                                                    | 対象サービス: <b>ビズライン</b>                                    |           |                      |                                                                         |     |
|                                                              | 追加申込                                                    | 契約変更      |                      | RJS                                                                     |     |
|                                                              | 角军約                                                     | 契約情報確認    |                      |                                                                         |     |
|                                                              | お手続き一覧                                                  | お問合せ      |                      |                                                                         |     |
| ご利用登録可能な                                                     | アカウント紐づけ                                                |           | - 1                  |                                                                         |     |
| 「おとくライン                                                      |                                                         |           | <=                   | עד                                                                      |     |
| 本サービスにご登録いただくと、                                              | Web上で契約内容の確認やお引越し等の各種お                                  | 手続きができます。 | このサービス               | を登録する                                                                   |     |
| <b>Web明細</b><br>(検証環境) ご利用料金をWebで<br>紙の管理から解放されましょう)         | C確認しませんか?                                               |           | このサービス               | •<br>•<br>・<br>・<br>・<br>・<br>・<br>・<br>・<br>・<br>・<br>・<br>・<br>・<br>・ |     |
| 「Google Workspa<br>法人向けGoogle WorkspaceのW<br>各種契約手続きと契約内容を確認 | ce」WEBオーダー・契約管理<br><sup>kebポータルです。</sup><br>Sすることが出来ます。 | サービス      | Google Wor<br>このサービス | espace<br>を登録する                                                         |     |

#### ③契約情報を確認したい「お客様番号」を選択するか、「電話 番号を入力して「検索」を押してください。

| 契約一覧照会 |               |
|--------|---------------|
| サービス名  | ビズライン         |
| お客様番号  | 指走なし <b>・</b> |
| 電話番号   |               |

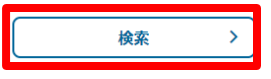

#### ④ 検索結果が表示されますので、確認する行を選択してください。

#### 契約一覧照会 サービス名 ビズライン お客様番号 5110000 電話勝号 検索 > サービ ス名 (2)2)新导 請求先会社名 No お客様番号 ソフトバンク契約者会社名 申込日 利用风烛日 ピズラ 1 5110000 046256 2023/10/25 2024/01/01 12 模式会社 株式会社 ピズラ 2 51100007 046256 2023/10/25 2024/01/01 12 株式会社 模式会社 . . . . .

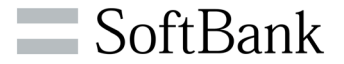

#### ⑤契約情報が表示されます。各ボタンを押すことで 各画面に遷移することが可能です。

| 契約照会               |                                               |
|--------------------|-----------------------------------------------|
| お客様番号              |                                               |
| お客様番号              | 511001004156                                  |
| 請求先情報              |                                               |
| 法人番号               | 8290802022305                                 |
| 会社名 (漢字)           | 林式会社テスト企業                                     |
| 会社名(カナ)            | カプシキカイシャ                                      |
| 部署名 (漢字)           |                                               |
| 部署名(カナ)            |                                               |
| 郵使指弓               | 1000001                                       |
| 馨道府州               | 東京都                                           |
| 市区町村               | 手代囲図                                          |
| 町名·大字              |                                               |
| 丁目・字               |                                               |
| 番聴・号               |                                               |
| ビル名                |                                               |
| 707                |                                               |
| 部屋斎弓               |                                               |
| 担当者名(漢字)           | テスト担当者                                        |
| 担当者名(カナ)           | テストタントウシャ                                     |
| 契約回線               |                                               |
| 申込四線               |                                               |
| - 契約状態 電話番号 NTT請求  | · 國导 姓(读字) 名(读字) 姓(力ナ) 名(力ナ) 法人服号 会社名(读字) 会社名 |
| 1 契約中 0895825001 ④ | 開発 太部 カイハツ タロウ ソフトバンク株式会社 ソフトバンク              |
|                    |                                               |
|                    | 5                                             |

| 1 請求照会 >    | 「Web明細」の登録が完了している場合、「Web明<br>細」遷移します。 |
|-------------|---------------------------------------|
| 2 解約 >      | 「解約」に遷移します。                           |
| 3 請求先情報変更 > | 「契約変更」の「請求先情報変更」に遷移します。               |
| 4 契約回線情報変更  | 「契約変更」の「契約回線請求変更」に遷移します。              |
| 5 く 契約一覧へ   | 「契約一覧」に遷移します。                         |

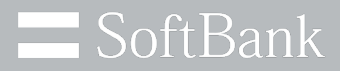

# 6. お問い合わせ

© SoftBank Corp. All Rights Reserved.

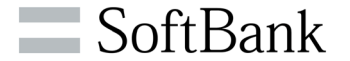

ビズラインに関するお問い合わせが可能です。 「お手続き内容」、「契約内容」など確認がございましたら、お問い合わせください。

# お問い合わせ手順

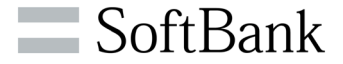

①「ソフトバンク 法人お客様向けサービス」へサインイン後、 ご利用中のサービスから、ビズラインの「お手続きを選択する」 を押下してください。

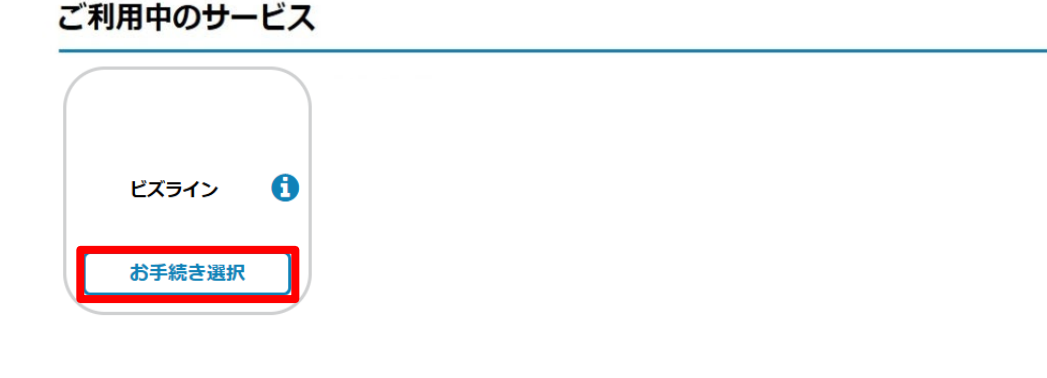

#### ご利用登録可能なサービス

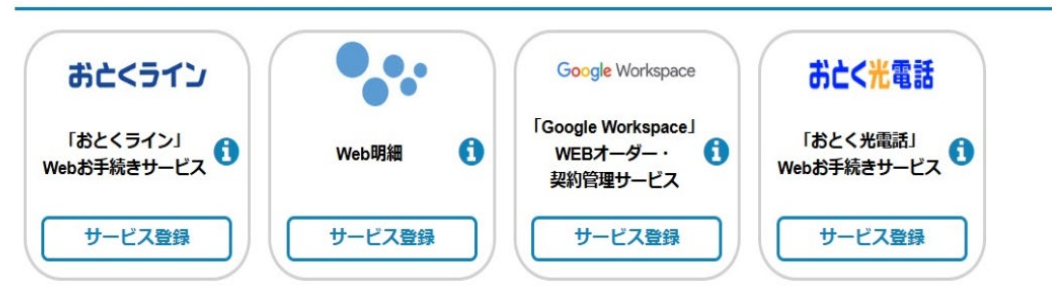

### お問合せ」を押下してください。

| SoftBank ソフトバンク 法人お客                     | 薬向けサービス                         | *                                                                                                    |
|------------------------------------------|---------------------------------|----------------------------------------------------------------------------------------------------|
|                                          | お手続き内容を選択してください。                | さん (Last login : 2023/12/27 13:13) Lo                                                                                                    |
| ご利用中のサービ                                 | 対象サービス : <b>ビズライン</b>           |                                                                                                    |
|                                          | 追加申込 契約変                        | <u>:選択する</u><br>更                                                                                                    |
|                                          | 解約 契約情報                         | 確認                                                                                                    |
|                                          | お手続き一覧 お問合                      | tter and the second second sec |
| ご利用登録可能な                                 | アカウント紐づけ                        |                                                                                                    |
| 「おとくライン                                  |                                 | <51ט                                                                                                    |
| 本サービスにご登録いただくと、                          | Web上で契約内容の確認やお引越し等の各種お手続きができます。 | このサービスを登録する                                                                                                    |
| Web明細                                    |                                 | •••                                                                                                    |
| (検証環境)ご利用料金をWeb<br>紙の管理から解放されましょう        | で確認しませんか?<br>!                  | このサービスを登録する                                                                                                    |
| [Google Workspa                          | ice」WEBオーダー・契約管理サービス            | Google Workspace                                                                                                    |
| 法人向けGoogle Workspaceの<br>各種契約手続きと契約内容を確認 | Vebボータルです。<br>忍することが出来ます。       | このサービスを登録する                                                                                                    |

# お問い合わせ手順

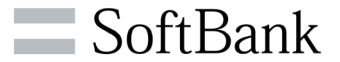

### ③「新規お問い合わせ」を押下してください。

### ④お問い合わせ内容を入力の上、「確認」を押下してください。

#### お問い合わせ一覧

| サービス      | ビズライン           |      |        |         | ~    |
|-----------|-----------------|------|--------|---------|------|
| ステータス     | ✓回答待ち ✓回答済み □完了 |      |        |         |      |
| 問い合わせ日    |                 | ~    |        |         |      |
| オーダー番号    |                 |      |        |         |      |
| 問い合わせ管理番号 |                 |      |        |         |      |
|           | 検索              | >    | 新規お問合せ | >       |      |
| 問い合わせ管理番号 | ステータス           | サービス | オーダー番号 | 問い合わせ日時 | 更新日時 |
|           |                 | < 戻る |        |         |      |

#### お問い合わせ内容

| 対象サービス   | ビズライン <b>・</b> |
|----------|----------------|
| オーダー番号   |                |
| 電話番号     |                |
| お問合ゼカテゴリ | 各種手続き方法について    |
| お問合せ内容   |                |
|          | 0/2000文字       |

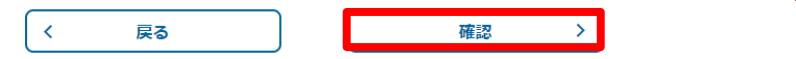

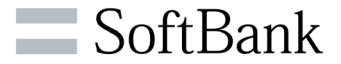

### ⑤「送信」を押下してください。

#### ⑥問い合わせ完了のメッセージが表示されます。詳細を確認す る場合は、「お問い合わせ一覧」を押下します。

 お回い合わせ内容

 対急サービス
 ビズライン

 オーダー番号
 10000

 電話番号
 0332:

 お明合せカテゴリ
 契約内容について

 お明合せ内容
 現在の申込状況について確認させてください

問い合わせ完了

| お問合せありがとうございます。回答までしばらくお待ちください。 |
|---------------------------------|
| お問い合わせ管理番号: 10000               |
|                                 |
|                                 |
| お問い合わせ一覧 >                      |

〈 戻る 送信 〉

# お問い合わせ手順

#### ⑦確認するお問い合わせをクリックします。

| 7712).             | CASIS         |                      |                  |                             |                          |
|--------------------|---------------|----------------------|------------------|-----------------------------|--------------------------|
| 92                 | ■営持ち ■回答済み    | 同党之                  |                  |                             |                          |
| 合わせ日               |               | 3                    | ~                |                             |                          |
| ター番号               |               |                      |                  |                             |                          |
| い合わせ管理番号           |               |                      |                  |                             |                          |
|                    |               |                      |                  |                             |                          |
|                    |               | un /                 | withla:          | sipleで /                    |                          |
|                    |               |                      |                  |                             |                          |
| 間い合わせ管理番号          | ステータス         | サービス                 | オーダー番号           | 願い合わせ日時                     | 更新日時                     |
| 問い合わせ管理番号<br>1000/ | ステータス<br>図苦待ち | サービス<br>ビズライン        | オーダー番号<br>100004 | 聞い合わせ日時<br>2023/12/28 10:07 | 更新日時<br>2023/12/28 10:07 |
| 間い合わせ管理番号<br>10001 | ステータス<br>回答時ち | サービス<br>ビズライン<br>* < | オーダー番号<br>100004 | 間い合わせ日時<br>2023/12/28 10:07 | 更新日時<br>2023/12/28 10.07 |

### ⑧お問い合わせの内容が表示されます。

#### お問い合わせ履歴

| 対象サービス   | ビスライン    |
|----------|----------|
| オーダー番号   | 10000-   |
| 電話曲号     | 03321    |
| お問合せカテゴリ | 契約内容について |
| お問合せ管理番号 | 10000-   |

| お問い合わせ               | 更新日時 2023/12/28 10:07 |
|----------------------|-----------------------|
| 現在の申込状況について確認させてください |                       |

| お問い合わせ内容 |  |  |  |
|----------|--|--|--|
| お問い合わせ内容 |  |  |  |
|          |  |  |  |
|          |  |  |  |
|          |  |  |  |
|          |  |  |  |
|          |  |  |  |

0/2000文学

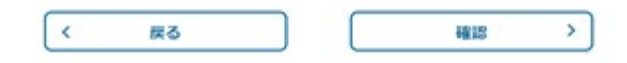

お問い合わせ一覧

**SoftBank** 

#### ⑨申込が完了すると「お問合せ通知」メールが送付されます。

#### 申込 担当様

下記のお問合せを送信致しました。

【問い合わせ管理番号】:10000\*\*\*\* 【サービス名】:ビズライン 【申込担当者名】:申込 担当 【問合せ日時】:2024/01/15 19:58:16 【オーダ番号】: 【問い合わせカテゴリ】:各種手続き方法について 【問い合わせ内容】:現状の手続き状況を確認したい

お問い合わせ内容については以下のリンクからログインしてご確認できます。 ログイン用URL: <u>https://cportalstg.bb.local/bizfront/inquiry/init?productCode=BIZL&orderId=10000</u>

※本メールはシステムより自動送信されています。

#### 10お問い合わせへの回答が完了しますと「お問合せ回答通知」 メールが送付されますので、回答内容をご確認ください。

申込 担当様

お問い合わせ頂いた内容について、回答が届きました。 下記内容をご確認下さい。

【問い合わせ管理番号】: 10000\*\*\*\* 【サービス名】: ビズライン 【回答担当者】: 汐留 太郎 【回答日時】: 2024/01/14 16:37:54 【オーダ番号】: 【問い合わせカテゴリ】: 各種手続き方法について 【回答内容】: お問い合わせ頂きました内容について回答します。

お問い合わせ内容については以下のリンクからログインしてご確認できます。 ログイン用URL: https://cportalstg.bb.local/bizfront/inquiry/init?productCode=BIZL&orderId=10000

※本メールはシステムより自動送信されています。

#### ※順次回答させていただきますが、対応は平日のみとなります。 あらかじめご了承ください。

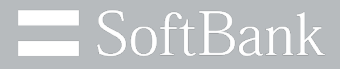

# 7.アカウント紐づけ

© SoftBank Corp. All Rights Reserved.

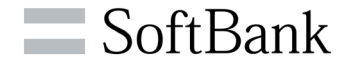

マイラインからビズラインに自動移行した回線情報の「回線追加」、「契約変更」、 「解約」手続きを行うためには、はじめに「アカウント紐づけ」手続きを行う必要があ ります。

「アカウント紐づけ」手続きには、下記情報が必要になりますので、事前にご確認をお願いいたします。

| 項目    | 内容                                                                      |
|-------|-------------------------------------------------------------------------|
| お客様番号 | お客様番号は、ビズラインの電話番号をご確認の上、お問い合わせ窓口まで<br>お問い合わせください。                       |
| 電話番号  | ビズラインの電話番号は、NTT東日本、NTT西日本から送付されている<br>「2024年以降の固定電話についてのご案内」に記載されております。 |

アカウント紐づけ手順

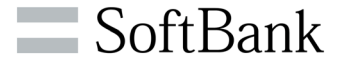

①「ソフトバンク 法人お客様向けサービス」へサインイン後、 ご利用中のサービスから、ビズラインの「お手続きを選択する」 を押下してください。

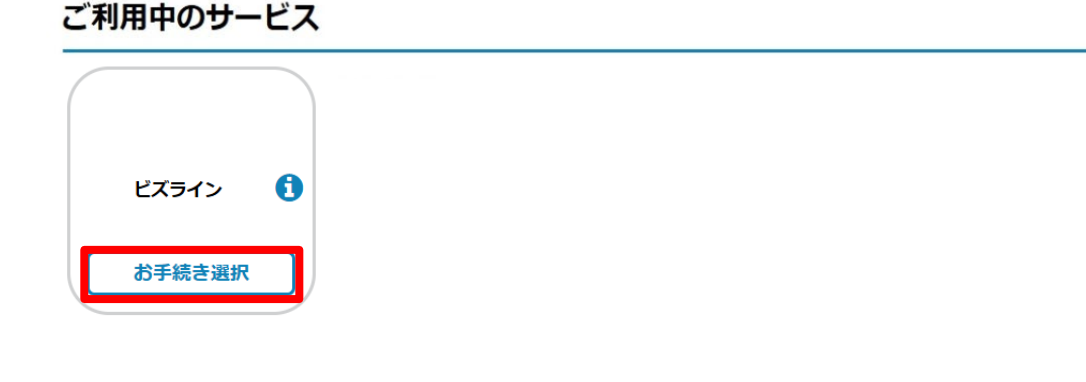

#### ご利用登録可能なサービス

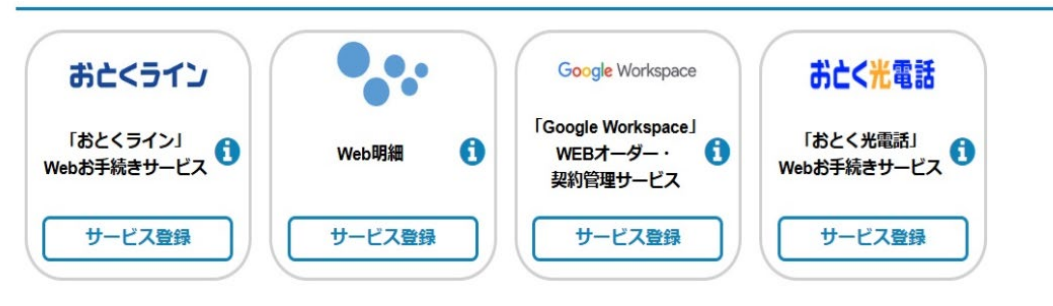

### アカウント紐づけ」を押下してください。

| お手続き内容を<br>対象サービス: <b>ビズライン</b><br>追加申込<br>解約<br>お手続き一覧 | 選択してください。<br><b>契約変更</b><br><b>契約情報確</b> 認                                       |                                                                                             | 270 (Leas Toyin - 2023/1227)                                                                                                    |
|---------------------------------------------------------|----------------------------------------------------------------------------------|---------------------------------------------------------------------------------------------|----------------------------------------------------------------------------------------------------|
| 対象サービス: <b>ビズライン</b><br>追加申込<br>解約<br>お手続き一覧            | 契約変更<br>( 契約情報確認                                                                 | 2                                                                                           | 選択する                                                                                                    |
| 追加申込<br>解約<br>お手続き一覧                                    | 契約変更<br>————————————————————————————————————                                     | 27<br>20<br>20                                                                              | 選択する                                                                                                    |
| 解約<br>お手続き一覧                                            | 契約情報確認                                                                           | 77                                                                                          |                                                                                                    |
| お手続き一覧                                                  |                                                                                  |                                                                                             |                                                                                                    |
|                                                         | お問合せ                                                                             |                                                                                             |                                                                                                    |
| アカウント紐づけ                                                |                                                                                  |                                                                                             |                                                                                                    |
| 上で契約内容の確認やお引越し等の各種                                      | お手続きができます。                                                                       | <b>ວ</b> ດ <del>ປ</del>                                                                     | <b>&lt;ライン</b><br>ービスを登録する                                                                                                    |
| しませんか?                                                  |                                                                                  | تومع                                                                                        | ービスを登録する                                                                                                    |
| WEBオーダー・契約管理                                            | <b>ヹ</b> サービス                                                                    | G                                                                                           | oogle Workspace                                                                                                    |
| ון<br>ני<br>נ                                           | アカウント紐づけ<br>こで契約内容の確認やお引越し等の各種。<br>しませんか?<br>WEBオーダー・契約管理<br>- クルです。<br>ことが出来ます。 | アカウント紐づけ<br>こで契約内容の確認やお引越し等の各種お手続きができます。<br>しませんか?<br>WEBオーダー・契約管理サービス<br>クリにす。<br>ことが出来ます。 | アカウント紐づけ         このサ         このサ         しませんか?         Cのサ         WEBオーダー・契約管理サービス         -タリルです。         このサ         ことが出来ます。 |

# アカウント紐づけについて

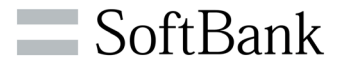

③【ビズライン利用規約】をご確認の上、ご同意いただける方は チェックボックスにチェックを入れ、「同意する」を押下してください。

| ピズラインサービス規約                                                        |           |
|--------------------------------------------------------------------|-----------|
| y                                                                  | フトバンク株式会社 |
| 目次                                                                 |           |
| <ul> <li>第1章 総則</li> <li>第1条(規約の適用)</li> <li>第2条(規約の変更)</li> </ul> |           |
| 第 3 余 (足飛) 第 2 章 利用契約の締結                                           |           |
| 第 5 条 (提供区域)<br>第 5 条 (提供区域)<br>第 6 条 (契約の単位)                      |           |

ビズライン 利用規約

④認証情報を入力の上、「次へ」を押下してください。

| 認証情報入力       |             |      |  |  |
|--------------|-------------|------|--|--|
| 手元に届いた八ガキに記載 | された番号を入力してく | ださい。 |  |  |
| お客様番号(T#)    | 必須          |      |  |  |
| 電話番号         | 必須          |      |  |  |

※「お客様番号」は、ビズラインの電話番号をご確認の上お問い合わせ 窓口までお問い合わせください。

※ビズラインの電話番号は、NTT東日本、NTT西日本から送付されている 「2024年以降の固定電話についてのご案内」に記載されております。

アカウント紐づけについて

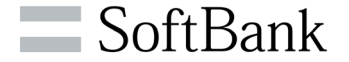

#### **⑤内容をご確認の上、「申込」を押下してください。**

アカウント語つけ内容確認

日帰根変更が必要な場合は変更変更からご登録ください。

5110000

お客様勝号

15984

#### 請求先情報

| 由住名 (第9)     | マイライン6行078801 NEENE |
|--------------|---------------------|
| 自住名 (カナ)     | P1945-1359/1        |
| 286 (87)     | -                   |
| が果ら (カナ)     |                     |
| \$1884       | 6400109             |
| FERA.        | tau .               |
| REAR         | 605                 |
| 7.9 - 86     | 6689                |
| <b>₽</b> -78 | 2                   |
| 811-4        | 18-12               |
| 666          | 0788052 ビル          |
| 207          |                     |
|              |                     |
| 5586 (27)    | -                   |
| 10日前6 (カナ)   | -                   |
|              |                     |

#### 契約回線

|   |      | 申込回線       |         |       |        |        |        |      |            |         |
|---|------|------------|---------|-------|--------|--------|--------|------|------------|---------|
|   | 契約状態 | 電話番号       | NTT請求番号 | 姓(漢字) | 名 (漢字) | 姓 (カナ) | 名 (カナ) | 法人番号 | 会社名 (漢字)   | 会社名     |
| 1 | 契約中  | 0895825001 | ۲       |       | 太郎     |        | タロウ    |      | ソフトバンク株式会社 | ソフトバンク: |

⑥アカウント紐づけ完了のメッセージが表示されます。詳細を確認 する場合は、「契約一覧へ」を押下してください。併せて【Web受 付サービス登録完了通知】メールが送付されます。

アカウント紐づけ完了

#### アカウント紐付けが完了しました。詳細は契約一覧画面よりご確認ください。

契約一覧へ >

#### 【Web受付サービス登録完了通知】メール

ソフトバンク株式会社 申込 ご担当者様

下記Web受付サービスの登録が完了いたしました。

【請求先番号】51100100\*\*\*\* 【サービス名】ビズライン 【会社名】ソフトパンク株式会社 【申込担当者名】ご担当者様 【申込日時】2024/01/12 21:00:51

ご契約内容については、以下のリンクからログインしてご確認いただけます。 ログイン用URL: <u>http://cportalstg.bb.local/bizfront/contractreference/init?productCode=BIZL&tnum=51100100</u>\*\*\*\*\*

※本メールはシステムより自動送信されています。

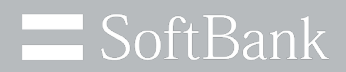

# 8. 解約手順

© SoftBank Corp. All Rights Reserved.

解約について

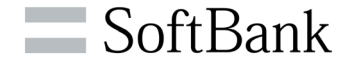

ビズラインの「解約」を行う場合の申込となります。

サービス終了日については、申込手続き完了後に送付される「登録完了通知メール」 の「利用終了日」をご確認ください。

解約手続きにて、「解約:申請結果NG通知メール」が送付された場合は、 NTT東日本、NTT西日本へビズライン解約依頼(NTTの電話サービスに戻る 申込)を行ってください。 解約手順

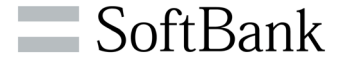

①「ソフトバンク 法人お客様向けサービス」へサインイン後、 ご利用中のサービスから、ビズラインの「お手続きを選択する」 を押下してください。

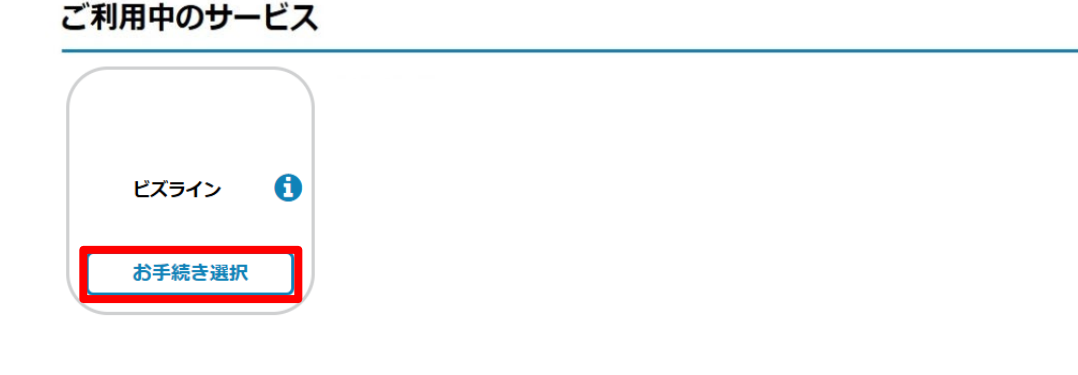

#### ご利用登録可能なサービス

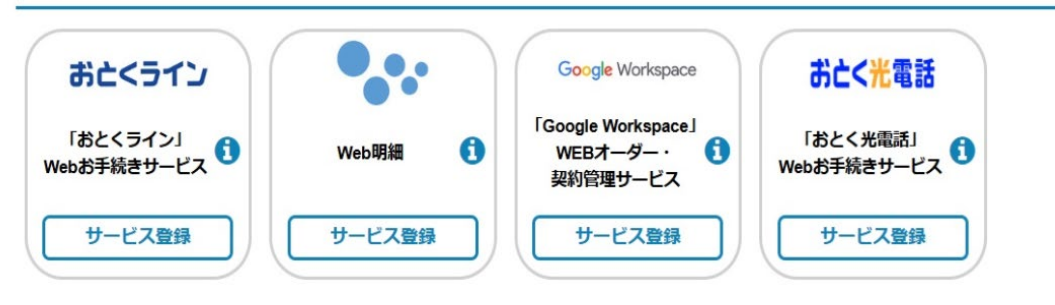

### ② 「解約」を押下してください。

| SoftBank ソフトバンク 法人お客                           | 様向けサービス                   |           |                       | ×                 |
|------------------------------------------------|---------------------------|-----------|-----------------------|-------------------|
|                                                | お手続き内容を                   | 選択してください。 | さん (Last login : 2023 | (12/27 13:13) Log |
| ご利用中のサービ                                       | 対象サービス : <b>ビズライン</b>     |           | -                     |                   |
|                                                | 追加申込                      | 契約変更      | 選択する                  |                   |
|                                                | 解約                        | 契約情報確認    |                       |                   |
|                                                | お手続き一覧                    | お問合せ      |                       |                   |
| ご利用登録可能な                                       | アカウント紐づけ                  |           |                       |                   |
| 「おとくライン                                        |                           |           | <ライン                  |                   |
| 本サービスにご登録いただくと、                                | Web上で契約内容の確認やお引越し等の各種お    | 手続きができます。 | このサービスを登録する           |                   |
| Web明細                                          |                           |           | •••                   |                   |
| (検証環境)ご利用料金をWeb <sup>®</sup><br>紙の管理から解放されましょう | で確認しませんか?<br>!            |           | このサービスを登録する           |                   |
| [Google Workspa                                | ice」WEBオーダー・契約管理          | サービス      | Google Workspace      |                   |
| 法人向けGoogle WorkspaceのV<br>各種契約手続きと契約内容を確認      | Vebポータルです。<br>忍することが出来ます。 |           | このサービスを登録する           |                   |

解約手順

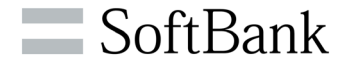

#### ③解約する契約の行を選択してください。

| <del>y</del> - | ビス名        |                 | ビズラ・      | イン      |              |            |            |
|----------------|------------|-----------------|-----------|---------|--------------|------------|------------|
| 88             | 橫攝弓        |                 | - 修定      | su-     |              |            | ~          |
| 1215           | <b>燕</b> 曰 |                 |           |         |              |            |            |
|                |            |                 |           | -       |              |            |            |
|                |            |                 |           | 14.16   |              |            |            |
| No             | お客様番号      | \$28 <b>6</b> 9 | サービ<br>ス名 | 請求先会社名  | ソフトバンク契約者会社名 | 中込日        | REALE      |
| 1              | \$11000    | 07880!          | ビズラ<br>イン | 株式会社    | 株式会社         | 2023/10/25 | 2024/01/01 |
|                |            |                 |           |         |              |            |            |
|                |            |                 |           |         |              |            |            |
|                |            |                 |           | 1-17 11 |              |            |            |
|                |            |                 |           |         |              |            |            |

### ④「解約」を押下してください。

| 58489         |                     |         |
|---------------|---------------------|---------|
| 2984          | 5115000             |         |
|               | C                   | 1773622 |
| <b>法水先信</b> 編 |                     |         |
| 1.184         | massena             |         |
| H16 (#9)      | 7454140078803 MEAN  |         |
| 856 (77)      | P4945-43998         |         |
| F#6 (#9)      |                     |         |
| 1866(カナ)      | *                   |         |
| 1994          | NORONIZE            |         |
| rana          | 876                 |         |
| NDAH.         | #2                  |         |
| 66-7#         | **                  |         |
| 78-9          | 178                 |         |
| 86-8          | 7814                |         |
| 0.6           | #2#-15#4ft2#343#39- |         |
| 707           |                     |         |
| 1884          |                     |         |
| 1686 (RP)     | 12.28               |         |
| 6686 (27)     | 895v1809            |         |

#### 契約回線

|   |      | 申込田線       |         |       |        |        |        |      |            |         |
|---|------|------------|---------|-------|--------|--------|--------|------|------------|---------|
|   | 契約状態 | 電話番号       | NTT請求番号 | 姓(漢字) | 名 (漢字) | 姓 (カナ) | 名 (カナ) | 法人番号 | 会社名 (漢字)   | 会社名     |
| 1 | 契約中  | 0895825001 | ۲       | 開発    | 太郎     | カイハツ   | タロウ    |      | ソフトバンク株式会社 | ソフトバンクオ |

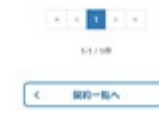

解約手順

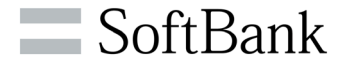

#### **⑤解約する電話番号をご確認の上、チェックを入れてください。**

| 現在お申込みいただいているサービスを解約致します。               |
|-----------------------------------------|
| 注意事項は下記となります。                           |
| ・解約日については、月末での解約となります。                  |
| ・同月の解約をご希望の場合、同月の月末2営業日より前に申請をお願いいたします。 |
| ・解約の申請日によっては、解約日が翌月の末日となりますので、ご注意ください。  |

| 対象選択       |             |             |
|------------|-------------|-------------|
| 5客様番号      | 511000(     |             |
| く電話番号で彼り込む | 1879达办MB8 > | ( 全派死 全術院 > |
|            | <b>4</b> 17 | 889         |
|            |             |             |

#### ⑥ 解約理由について当てはまるものにチェックを入れてい ただき、「確認」を押下してください。

#### 解約対象選択

| 解約理由について | <ul> <li>□費用の問題</li> <li>□サポートに不満がある。</li> <li>② 固定電話を使わなくなるため。</li> <li>□申込方法・変更方法がわかりにくい</li> <li>□別のサービスを利用するため</li> <li>□ その他 ※理由を下記にご記載ください。</li> </ul> |
|----------|----------------------------------------------------------------------------------------------------|
| <        | 戻る 確認 >                                                                                                    |

解約手順

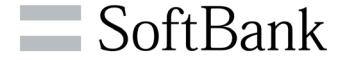

#### ⑦内容をご確認の上、「※上記、電話番号の解約をします」に チェックを入れ、「申込」を押下してください。

現在お申込みいただいているサービスを解約致します。 注意事項は下記となります。 ・解約日については、月末での解約となります。 ・同月の解約をご希望の場合、同月の月末2営業日より前に申請をお願いいたします。 ・解約の申請日によっては、解約日が翌月の末日となりますので、ご注意ください。

# ⑧解約申込受付のメッセージが表示されます。詳細を確認する場合は、「手続き一覧へ」を押下します。

現在お申込みいただいているサービスを解約致します。 注意事項は下記となります。 ・解約日については、月末での解約となります。 ・同月の解約をご希望の場合、同月の月末2営業日より前に申請をお願いいたします。 ・解約の申請日によっては、解約日が翌月の末日となりますので、ご注意ください。

| 客標番号    | 5110000        |
|---------|----------------|
| 669     | 078805         |
| り理由について | 固定電話を使わなくなるため。 |

| オーダー管理番号: 100      |                |                 |       |  |
|--------------------|----------------|-----------------|-------|--|
| 解約申込を受け付けまし        | た。詳細は手持き一      | 一覧画面よりご確認。      | ください。 |  |
| ****************** | CO PTONIO TOLC | samples /c igeo | 10000 |  |
|                    |                |                 |       |  |
|                    |                | BEST MA BO A    |       |  |

解約手順

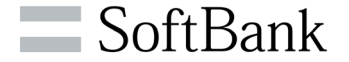

#### ⑨申込が完了すると「解約:申込受付完了通知」メールが送付 されます。

ソフトバンク株式会社 申込 担当様

以下のお申込を受付致しました。 解約手続きが完了いたしましたら、改めてご連絡いたします。

【申込種別】解約 【申込ID】10000\*\*\*\* 【企業名】ソフトバンク株式会社 【申込サービス】 ・ビズライン

申込詳細については以下のリンクからログインしてご確認できます。 申込内容確認のURL:<u>http://cportalstg.bb.local/bizfront/openstatus/init?productCode=BIZL&orderId=10000</u>

※本メールはシステムより自動送信されています。

#### 10登録処理が完了しますと「解約:登録完了通知」メールが送付 されます。「解約:登録完了通知」メールにより解約手続は完了 となります。

ソフトバンク株式会社 申込担当様

以下のお申込の解約処理が完了しましたのでお知らせいたします。

【申込種別】解約 【申込D】10000\*\*\*\* 【企業名】ソフトバンク株式会社 【申込サービス】 ・ビズライン】 【利用終了日】2024/01/31

申込詳細については以下のリンクからログインしてご確認できます。 申込内容確認のURL: <u>http://cportalstg.bb.local/bizfront/openstatus/init?productCode=BIZL&orderId=10000</u>

※本メールはシステムより自動送信されています。

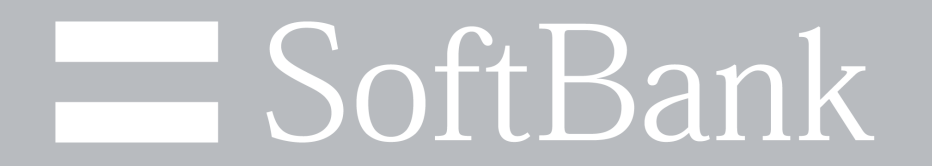